Registreer uw product en ga voor ondersteuning naar

# www.philips.com/welcome

**VOIP 855** 

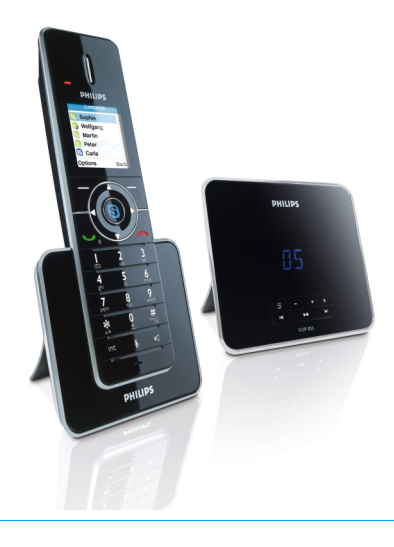

## NL Telefoonantwoordapparaat

## Waarschuwing

Gebruik uitsluitend oplaadbare batterijen. De handset voor gebruik 24 uur opladen.

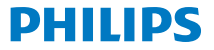

## Inhoud

| 1   | Belangrijk                                                          | 4  |
|-----|---------------------------------------------------------------------|----|
| 1.1 | Stroomvereisten                                                     | 4  |
| 1.2 | Digitaal beveiligheidssysteem                                       | 5  |
| 1.3 | Softwarelicenties                                                   | 5  |
| 1.4 | Conformiteit                                                        | 6  |
| 1.5 | Milieu                                                              | 6  |
| 1.6 | Recycling en verwijdering                                           | 6  |
| 1.7 | Elektrische, Magnetische en<br>Elektromagnetische Velden<br>("EMF") | 7  |
| 2   | Uw telefoon                                                         | 8  |
| 2.1 | Wat zit in de verpakking                                            | 8  |
| 2.2 | Wat u verder nodig heeft                                            | 8  |
| 2.3 | Overzicht van uw telefoon                                           | 9  |
| 2.4 | Overzicht van het basisstation                                      | 10 |
| 2.5 | Display-iconen                                                      | 11 |
| 2.6 | De menu's                                                           | 11 |
| 3   | Beginnen                                                            | 12 |
| 3.1 | Aansluiten van het basisstation                                     | 12 |
| 3.2 | Sluit de oplader aan                                                | 12 |
| 3.3 | Uw telefoon installeren                                             | 12 |
| 3.4 | Controleren van het<br>batterijniveau                               | 13 |
|     |                                                                     |    |

| 3.5 | Instellingen voor                                 |    |
|-----|---------------------------------------------------|----|
|     | ingebruikname                                     | 13 |
| 3.6 | Log in op Skype                                   | 14 |
| 4   | Algemene beschrijving                             | 15 |
| 4.1 | Wat is de stand-by modus (of wachtstand)?         | 15 |
| 4.2 | Controle van de signaalsterkte                    | 15 |
| 4.3 | De handset AAN/UIT<br>schakelen                   | 15 |
| 4.4 | De klok instellen                                 | 15 |
| 4.5 | Menustructuur                                     | 17 |
| 5   | Skype op uw telefoon                              | 21 |
| 5.1 | Wat is Skype?                                     | 21 |
| 5.2 | Skype, vaste verbindingen<br>en mobiele telefoons | 21 |
| 5.3 | Lijst van veelgebruikte<br>uitdrukkingen          | 21 |
| 5.4 | Skype op uw telefoon                              | 22 |
| 6   | Telefoneren                                       | 25 |
| 6.1 | Normaal telefoneren                               | 25 |
| 6.2 | Gesprek beëindigen                                | 27 |
| 6.3 | De telefoon beantwoorden                          | 27 |
| 6.4 | Tijdens een gesprek                               | 27 |

## Inhoud

| 6.5 | Een tweede gesprek met<br>een vaste lijn voeren             | 28 |
|-----|-------------------------------------------------------------|----|
| 6.6 | Een tweede gesprek van een<br>vaste lijn beantwoorden       | 28 |
| 6.7 | Een tweede Skype-gesprek<br>beantwoorden                    | 29 |
| 7   | Intercom en<br>Conferentiegesprekken                        | 30 |
| 7.1 | Een andere handset bellen                                   | 30 |
| 7.2 | Intern bellen tijdens een<br>extern gesprek                 | 30 |
| 7.3 | Gesprek doorschakelen                                       | 31 |
| 7.4 | Conferentiegesprekken                                       | 31 |
| 8   | Tekst en nummers                                            | 32 |
| 8.1 | Tekst en nummers invoeren                                   | 32 |
| 8.2 | Schakelen tussen hoofdletters,<br>kleine letters en cijfers | 32 |
| 8.3 | Invoeren van leestekens                                     | 33 |
| 9   | Contactenlijst                                              | 34 |
| 9.1 | De lijst met<br>contactpersonen openen                      | 34 |
| 9.2 | Bellen uit de lijst met<br>contactpersonen                  | 34 |
| 9.3 | Gedeeld telefoonboek                                        | 34 |
| 9.4 | Een contactpersoon                                          | _  |

|      | uw Skype-contactpersoon                       | 35 |
|------|-----------------------------------------------|----|
| 9.6  | Beheer van contactpersonen                    | 36 |
| 9.7  | Verzoek nieuw<br>contactpersoon               | 37 |
| 10   | Uw Skype profiel                              | 38 |
| 10.1 | Openbare gegevens                             | 38 |
| 10.2 | Privé-gegevens                                | 38 |
| 11   | Bellijst                                      | 39 |
| 11.1 | Instellen van de bellijst                     | 39 |
| 12   | Persoonlijke instellingen                     | 41 |
| 12.1 | Het display van de telefoon<br>aanpassen      | 41 |
| 12.2 | Het geluid van de telefoon<br>aanpassen       | 42 |
| 13   | Belfuncties                                   | 43 |
| 13.1 | Automatisch beantwoorden                      | 43 |
| 13.2 | Automatisch ophangen                          | 43 |
| 13.3 | Functies voor<br>Skype-gesprekken             | 43 |
| 13.4 | Functies voor gesprekken<br>met het vaste net | 44 |
| 14   | Netwerkdiensten                               | 48 |
| 14.1 | Voicemail                                     | 48 |

9.5 Verstuur een voicemail naar

## Inhoud

| 14.2 | Gesprek doorschakelen                         | 50 |
|------|-----------------------------------------------|----|
| 14.3 | Terugbellen                                   | 50 |
| 14.4 | Annuleer terugbellen                          | 50 |
| 14.5 | Verberg nummer                                | 51 |
| 15   | Extra functies                                | 52 |
| 15.1 | Toetsenslot                                   | 52 |
| 15.2 | Handset(s) zoeken                             | 52 |
| 16   | Het systeem                                   | 53 |
| 16.1 | Uw land instellen                             | 53 |
| 16.2 | Een handset aanmelden                         | 53 |
| 16.3 | Een handset afmelden                          | 54 |
| 16.4 | Wijzig de pincode                             | 54 |
| 16.5 | Standaard instellingen<br>herstellen          | 54 |
| 16.6 | Netwerkinstellingen                           | 55 |
| 16.7 | Landencodes                                   | 56 |
| 17   | Het Antwoordapparaat                          | 57 |
| 17.1 | Het antwoordapparaat<br>inschakelen           | 57 |
| 17.2 | Het antwoordapparaat<br>uitschakelen          | 57 |
| 17.3 | De taal van het<br>antwoordapparaat instellen | 58 |

| 20    | Veel gestelde vragen                               | 66 |
|-------|----------------------------------------------------|----|
| 19    | Technische gegevens                                | 65 |
| 18    | Standaard<br>(voorgeprogrammeerde)<br>instellingen | 63 |
| 17.11 | Remote modus                                       | 62 |
| 17.10 | Instellen van de belvertraging                     | 61 |
| 17.9  | Berichtenmelder                                    | 61 |
| 17.8  | Call screening                                     | 61 |
| 17.7  | Memo opnemen                                       | 60 |
| 17.6  | Inkomende berichten                                | 59 |
| 17.5  | Instellen uitgaande<br>boodschap (begroeting)      | 58 |
| 17.4  | antwoordmodus                                      | 58 |
| 174   | Instellen van de                                   |    |

- 21 Verklarende woordenlijst 68
- 22 Index 70

## 1 Belangrijk

Deze apparatuur kan tijdens stroomstoringen niet gebruikt worden voor het bellen naar hulpdiensten. Skype is geen vervanging voor uw normale telefoon en kan niet gebruikt worden om naar hulpdiensten te bellen. Er moeten andere communicatiemogelijkheden beschikbaar zijn om bij noodgevallen te bellen.

#### 1.1 Stroomvereisten

- Dit product vereist voeding van 100-240 volt, single-phase wisselstroom, exclusief IT-installaties gedefinieerd in standaard EN 60950-1.
- Het elektrische netwerk is volgens de richtlijnen in de standaard EN 60950-1 als gevaarlijk geclassificeerd. De voeding kan alleen ontkoppeld worden door de stekker uit het stopcontact te verwijderen. Gebruik een contactdoos dicht bij het toestel zodat deze binnen handbereik is.
- De spanning op het netwerk is geclassificeerd als TNV-3 (Telecommunications Network Voltage, zoals is gedefinieerd in de standaard EN 60950-1). Bij stroomstoring tijdens een gesprek wordt de verbinding verbroken en de instellingen van datum en tijd gaan verloren.

#### Waarschuwing

- Voorkom dat de handset in contact komt met vloeistoffen of vocht.
- De handset, het basisstation of de

oplader niet openen. Dit kan u blootstellen aan schokgevaar.

- Voorkom dat de oplaadcontacten of de batterij met geleidend materiaal in contact komen.
- Er bestaat een kleine kans dat het toestel beschadigd kan worden tijdens onweer. Wij raden u aan het toestel tijdens onweer los te koppelen van het stopcontact.
- De handset niet gebruiken in omgevingen waar gevaar bestaat op explosies of waanneer er een gaslek is.
- Het wordt aanbevolen het toestel niet te gebruiken in de nabijheid van medische apparatuur die voor intensive care gebruikt wordt of in de nabijheid van mensen met een pacemaker.
- Dit toestel kan storingen veroorzaken als het te dicht bij elektrische apparatuur zoals televisies, radio's, en computers geplaatst wordt. Wij raden aan dit toestel minstens een meter van dergelijk apparatuur te installeren.
- Gebruik uitsluitend de voedingsadapter die met het toestel werd meegeleverd. Een verkeerde adapterpolariteit of spanning kan het toestel ernstig beschadigen.
- RISICO OP EXPLOSIES ALS DE BATTERIJ VERVANGEN WORDT MET EEN VERKEERD TYPE. Gebruik alleen oplaadbare batterijen. Gebruik alleen het type dat met dit product werd meegeleverd. NiMH batterijen moeten niet met het normale huisvuil meegegeven worden, maar op daarvoor bestemde plaatsen ingeleverd worden.
- GEBRUIK UITSLUITEND DE MEEGELEVERDE ADAPTER

#### **Basisstation adapter:**

Nantong Daming DM-SC060050 (VDE en UK stekker) Voeding: 100-240VAC 50/60Hz 0.1A Vermogen: 6VDC 500mA Power Systems Technologies (SZ) Co., Ltd. M901.0170E (VDE stekker) & M901.0170X (UK stekker) Voeding: 100-240VAC 50/60Hz 0.1A Vermogen: 6VDC 500mA

#### **Oplader adapter:**

ESL IW156E (VDE stekker) & IW156U (VK stekker) Voeding: 100-240VAC 50/60Hz 0,2A Vermogen: 6VDC 150mA

 GEBRUIK UITSLUITEND DE MEEGELEVERDE BATTERIJEN

#### Aanbevolen batterij:

CORUN Ni-MH AAA750 1.2V 750mAh SANIK Ni-MH SN-AAA75H 1.2V 750mAh BYD Ni-MH H-AAA750A 1.2V 750mAh

- RISICO OP EXPLOSIES ALS DE BATTERIJ VERVANGEN WORDT MET EEN VERKEERD TYPE. Gebruik alleen oplaadbare batterijen. Gebruik alleen het type dat met dit product werd meegeleverd. NiMH batterijen moeten niet met het normale huisvuil meegegeven worden, maar op daarvoor bestemde plaatsen ingeleverd worden.
- Het inschakelen van de handsfree (handenvrij) modus kan het volume van de luidspreker sterk verhogen: de handset niet te dicht bij het oor houden.
- Deze apparatuur kan tijdens stroomstoringen niet gebruikt worden om naar hulpdiensten te bellen. Zorg ervoor een alternatief voorhanden te hebben voor noodgevallen.

- De telefoon niet blootstellen aan overmatige hitte van verwarmingsbronnen, of aan direct zonlicht.
- De handset niet laten vallen of aan zware schokken blootstellen.
- Geen schoonmaakmiddelen gebruiken die alcohol, ammoniak, of schurende stoffen bevatten, omdat deze het toestel kunnen beschadigen.
- Het toestel niet gebruiken op plaatsen waar gevaar bestaat op explosies.
- Het toestel niet blootstellen aan kleine metalen deeltjes. Dit kan de geluidskwaliteit van het product nadelig beïnvloeden.
- Gebruik van mobiele telefoons in de nabijheid kan storingen veroorzaken.
   Omgevingstemperaturen voor gebruik en opslag:
- Gebruikstemperatuur van het toestel is tussen de 0 en 35°C.
- Opslagtemperatuur van het toestel is tussen de -25 en 45°C.
- De gebruiksduur van de batterijen kan door lage temperaturen nadelig beïnvloed worden.

Metalen voorwerpen kunnen aangetrokken worden als ze bij of op de handset geplaatst worden.

### 1.2 Digitaal beveiligheidssysteem

Uw draadloze telefoon gebruikt een digitaal beveiligingssysteem als bescherming tegen onbevoegd gebruik en wijzigingen van uw telefoonlijn. In elke handset is een unieke digitale beveiligingscode geprogrammeerd. Als het basisstation en de handset de eerste keer ingeschakeld worden, wordt de handset automatisch op het basisstation aangesloten en is het klaar voor normaal en veilig gebruik. Als u extra handsets heeft aangekocht, moet u de aanmeldingsprocedure beschreven in "Een handset aanmelden" opvolgen om de digitale beveiliging te behouden.

#### 1.3 Softwarelicenties

Dit product bevat open source-software. Een overzicht van deze software, de licenties en/of mededelingen die van toepassing zijn, evenals de broncode voor een deel van deze software, is beschikbaar in de on-line productdocumentatie, en is te verkrijgbaar op www.philips.com/support.

#### 1.4 Conformiteit

Hierbij verklaart Philips dat het product voldoet aan de essentiële eisen en andere relevante bepalingen van Richtlijn 1999/5/ EC. Dit product kan uitsluitend aangesloten worden op analoge telefoonnetwerken van de landen die op de verpakking vermeldt staan. De Declaration of Conformity is beschikbaar op www.philips.com/support.

#### 1.5 Milieu

Neem de plaatselijke regelgeving in acht betreffende het verwijderen van verpakkingsmaterialen, oude batterijen, en oude apparatuur. Stimuleer recycling waar mogelijk.

#### **1.6 Recycling en verwijdering** Verwijderingsinstructies voor oude producten:

De bepaling WEEE (Waste Electrical and Electronic Equipment Directive; 2002/96/ EC) is opgesteld om te verzekeren dat producten gerecycled worden met de best mogelijke verwerking, herwinning en recyclingtechnieken om schade aan de volksgezondheid te voorkomen en het milieu te beschermen. Uw product is ontworpen en vervaardigd met materialen en componenten van hoge kwaliteit die opnieuw gebruikt kunnen worden. Uw oude producten niet met het normale

huisvuil meegeven.

Neem kennis van de plaatselijke regels voor het apart inzamelen van elektrische en elektronische producten die voorzien zijn van dit symbool.

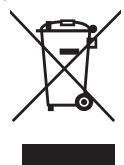

Gebruik een van de onderstaande mogelijkheden:

- Verwijdering van het complete product (inclusief snoeren, stekkers, en accessoires) in de aangewezen WEEE-inzamelplaatsen.
- Bij de aankoop van een vervangend product, kunt u het oude product bij uw leverancier inleveren. De leverancier is overeenkomstig de WEEE-bepaling verplicht het product aan te nemen.

Verwijderingsinstructies voor batterijen:

Batterijen moeten niet meegegeven worden met het normale huisvuil.

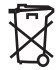

Verpakkingsmaterialen:

Philips heeft de verpakking gemarkeerd met standaard symbolen voor recyclen en correcte verwijdering van uw afval.

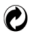

Een financiële bijdrage is gemaakt aan de vereniging voor het nationale systeem voor verwijdering & recycling.

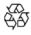

- De gemarkeerde verpakkingsmaterialen kunnen worden gerecycled.
- 1.7 Elektrische, Magnetische en Elektromagnetische Velden ("EMF")
- Philips Royal Electronics produceert en verkoopt consumentenelektronica die, zoals alle elektrische apparaten, elektromagnetische signalen versturen en ontvangen.
- Een van de belangrijkste beleidslijnen van Philips is om alle gezondheidsen veiligheidsvoorschriften in acht te nemen, aan alle wettelijke eisen te voldoen, en ten tijde van het vervaardigen van producten ruim binnen toepasbare EMF-standaards te blijven.
- Philips zet zich in voor het ontwikkelen, produceren, en verkopen van produceten die geen schadelijke gevolgen voor de gezondheid hebben.

- Philips verklaart dat producten die op de juiste manier en overeenkomstig de richtlijnen gebruikt worden, volgens de huidige wetenschappelijk inzichten veilig gebruikt kunnen worden.
- 5. Philips speelt een actieve rol in de ontwikkeling van de internationale EMF-standaard en veiligheidsstandaarden, waardoor Philips instaat is verdere ontwikkelingen in de standaardisatie snel te integreren in haar producten.

## 2 Uw telefoon

Gefeliciteerd met uw aankoop en welkom bij Philips!

Registreer uw product bij www.philips.com/welcome om optimaal te profiteren van de ondersteuning die Philips biedt.

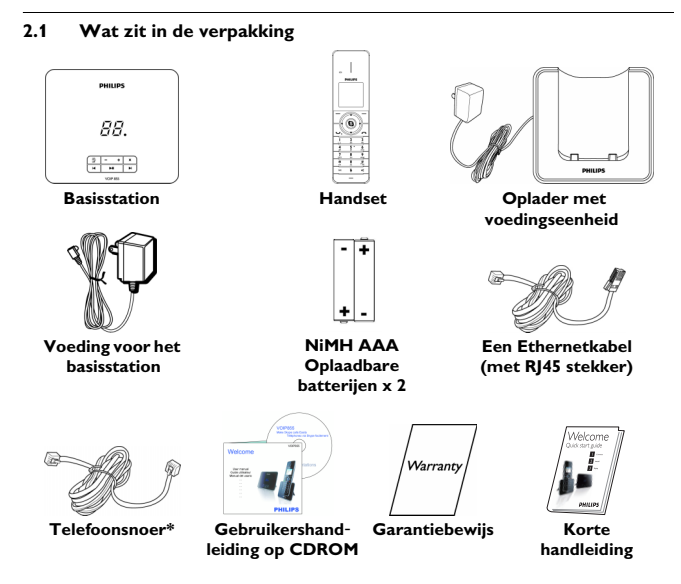

\* Optionele adapters voor het telefoonsnoer kunnen meegeleverd zijn.

#### 2.2 Wat u verder nodig heeft

- Een telefoonaansluiting en een internetaansluiting (Aanbevolen is een aansluiting met een snelheid van minimaal 512 kb).
- · Ook benodigd is een router of een modem met een vrije ethernetpoort.

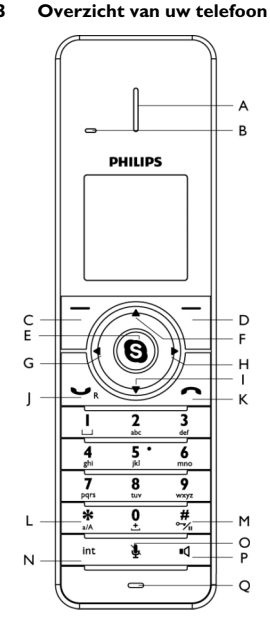

2.3

A Hoornluidspreker

#### B Nieuw bericht LED

Nieuwe gesprekken, berichten, voicemails

C Linker wisseltoets Selecteert de functie direct daarboven op het display van de handset.

Hoofdmenu openen

Rechter wisseltoets D Selecteert de functie direct daarboven op het display van de handset Het laatste nummer opnieuw bellen Wist tekst of ciifer(s) Functie afbreken Skype-toets (9) F. Opent de lijst met contactpersonen Bevestigen van keuze tijdens bediening F. Hoger-toets A Verplaatst de cursor een regel naarboven

Verhoogt hoornvolume Skype-status-menu openen

- G Linker toets ◀ Verplaatst de cursor naar links
- H Rechter toets ► Verplaatst de cursor naar rechts
- I Lager-toets ▼ Verplaatst de cursor een regel naar beneden Verlaagt hoornvolume Bellijst openen
- J Bel/Herhaal-toets Bellen en gesprekken aannemen Flashsignaal versturen
- K Einde/Aan/Uit-toets Gesprek beëindigen Menu/functie sluiten Handset aan/uitschakelen
- L Sterretjestoets \* Nummer kiezen \* Schakelen tussen hoofdletters en kleine letters tijdens tekstinvoer

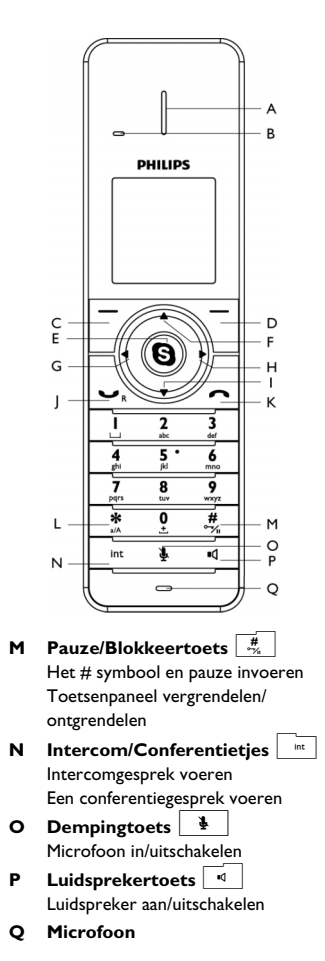

#### 2.4 Overzicht van het basisstation

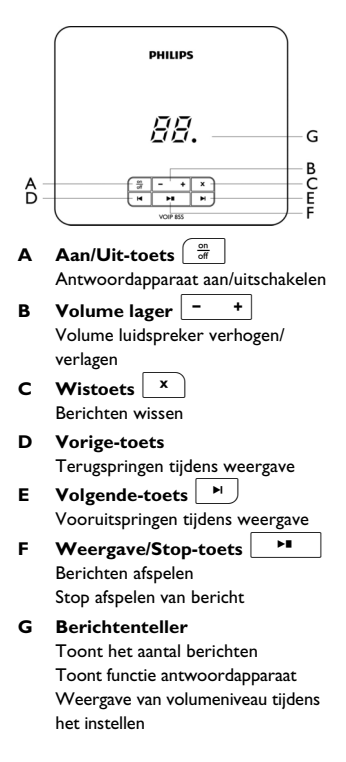

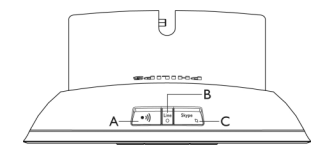

- A Paging-toets (•)) Handset(s) zoeken Aanmeldingmodus inschakelen
- B Oproep LED Knippert als een oproep binnenkomt Licht op als het basisstation ingeschakeld is C → Uits teats on LED Stype Stype
- C Skypelijn-toets en LED Schakelt tussen "Online" en "Afwezig" status Licht op in de "Online" status

#### 2.5 Display-iconen

De iconen geven een visuele melding over de status van uw handset:

Batterij is volledig opgeladen\*

Batterij is zwak

- Batterij wordt geladen
- ~

Binnen bereik

- Buiten bereik
- 🚺 🛛 Luidspreker aan
- Nieuw gemiste oproep
- Nieuwe voicemail
- Nieuw autorisatieverzoek
- Beltoon uitschakelen
- A Microfoon uitgeschakeld
- Toetsen geblokkeerd
- Headset aangesloten

\* Optimale conditie van de batterij wordt bereikt na 3 keer volledig opladen (meer dan 15 uur) en ontladen. Dit resulteert in ongeveer 10 uur spreektijd en 150 uur standby-tijd.

De iconen geven een visuele melding over de status van Skype:

| $\mathbf{X}$ | Offline     |
|--------------|-------------|
| 2            | Online      |
|              | Afwezig     |
|              | Niet storen |
|              |             |

#### 2.6 De menu's

Uw telefoon heeft een aantal functies die in de menu's zijn gegroepeerd.

#### 2.6.1 In de menu's bladeren

De hoofdmenu's zijn ondermeer Contactpersonen, Geschiedenis, Skypestatus, Contactpersoon toevoegen, Antwoordapparaat en Instellingsmenu.

Vanuit de stand-by (wachtstand) modus:

- Druk op / MENU om het hoofdmenu te openen.
- Druk op () om uw lijst met contactpersonen te openen.
- Druk op 

   om het Skype-status menu te openen.
- Druk op ▼ om het **Historie** menu te openen.

### 🕄 Тір

Gebruik  $\blacktriangle$  of  $\blacktriangledown$  om door het menu's te navigeren.

## 3 Beginnen

#### 3.1 Aansluiten van het basisstation

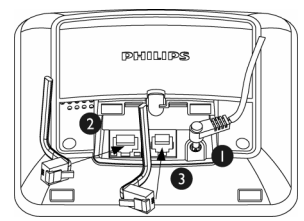

- Sluit de uitgangstekker van de hoofdadapter aan op de onderkant van het basisstation en de stekker van de adapter op een stopcontact.
- Sluit het ene eind van de ethernetkabel aan op de ethernetpoort aan de onderkant van het basisstation en het andere eind op een ADSL/Kabelmodem of een router of een switch/hub aangesloten op het internet.
- Sluit het telefoonsnoer aan op de telefoonaansluiting aan de onderkant van het basisstation en op de telefoonaansluiting in de muur.

#### 3.2 Sluit de oplader aan

Sluit de stekker van de voedingsadapter aan op een stopcontact.

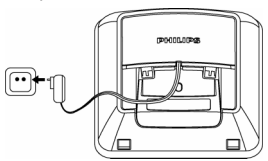

#### 3.3 Uw telefoon installeren

#### Waarschuwing

RISICO OP EXPLOSIES ALS DE BATTERIJ VERVANGEN WORDT MET EEN VERKEERD TYPE. Gebruik alleen oplaadbare batterijen. Gebruik alleen het type dat met dit product werd meegeleverd. NiMH-batterijen moeten niet met normale huisvuil meegegeven worden, maar op daarvoor bestemde plaatsen ingeleverd worden.

#### Opmerking

De handset(s) voor gebruik 24 uur opladen! De batterijen zijn al in uw handset

geplaatst. Voor het opladen de beschermende tape verwijderen.

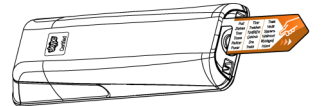

Leg de handset op de oplader. Als de handset correct op de oplader is geplaatst, is een geluidstoon te horen en het batterijsymbooltje knippert is is is aanduiding dat de batterij opgeladen wordt. Het batterijsymbool stopt met knipperen is als de batterij volledig geladen is.

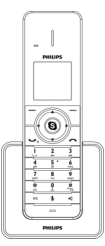

Beginnen

## Opmerking

De handset kan bij het opladen warm worden. Dit is echter normaal. Het kan enkele seconden duren voordat de handset wordt ingeschakeld.

#### 3.3.1 Vervangen van de batterijen

Als de batterijen vervangen moeten worden, altijd het aanbevolen type batterijen gebruiken (zie pagina 5).

#### Waarschuwing

Let op de polariteit bij het plaatsen van de batterijen. Verwisseling van de polariteit kan het toestel beschadigen.

Gebruik een muntje of een schroevendraaier om de batterijklep naar links te draaien en hem te openen.

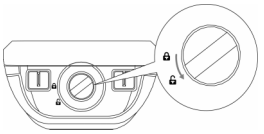

2 Trek de batterijhouder naar buiten.

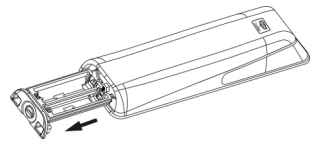

Plaats de nieuwe batterijen en let op de polariteit aangegeven op de batterijhouder.

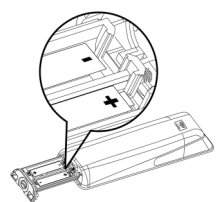

Sluit de batterijhouder en draai de schroef van de batterijklep naar rechts om hem te sluiten.

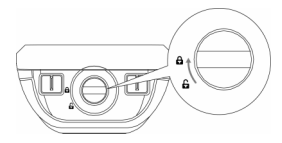

### Opmerking

Gebruik een muntje of schroevendraaier met een passende forum voor de schroef. Anders kan de schroef beschadigd worden.

#### 3.4 Controleren van het batterijniveau

Het batterij-icoon toont het huidige batterijniveau.

| <br>Batterij vol                        |
|-----------------------------------------|
| Batterij is 2/3 vol.                    |
| <br>Batterij is 1/3 vol.                |
| <br>Batterij is zwak Opladen<br>vereist |

Uw handset wordt uitgeschakeld als de batterij leeg is en niet tijdig opgeladen wordt. Als u de telefoon gebruikt wanneer de batterij bijna leeg is, zult u een waarschuwingstoon horen. Plaats de handset op de oplader om de batterijen te laden. Anders kan een gesprek na een korte waarschuwing afgebroken worden.

#### 3.5 Instellingen voor ingebruikname

Alvorens u de handset in gebruik neemt, wordt u verzocht de taal in te stellen, de gebruikersvoorwaarden te accepteren en het land te selecteren waar het toestel wordt gebruikt.

#### 3.5.1 Uw taal instellen

Deze instelling bepaalt de taal van het menu en de berichten op het scherm.

1 Selecteer uw taal.

2 Druk op Select om te bevestigen.

#### G Opmerking

Zie "De taal voor het display instellen" op pagina 41 als het nodig is om de taal opnieuw in te stellen.

#### 3.5.2 Lees de overeenkomst

De overeenkomst aandachtig doorlezen. Het is noodzakelijk dat u de voorwaarden en condities van de overeenkomst goed begrijpt voordat u de telefoon gebruikt.

- Druk op ▲ of ▼ om door de overeenkomst te bladeren.
- Druk op Accept om de overeenkomst te accepteren en door te gaan.

#### Waarschuwing

Als u de overeenkomst niet accepteert, is het niet mogelijk gebruik te maken van Skype.

#### 3.5.3 Selecteer uw land

Het juiste land moet ingesteld worden om te verzekeren dat uw telefoon aangepast is voor de telefoniestandaard in uw land.

Selecteer uw land.

2 Druk op Select om te bevestigen.

#### Opmerking

De telefoon is optimaal geconfigureerd voor landen die op de lijst staan aangegeven. Zie de landencodes op pagina 56 voor de internationale toegangscode van uw land.

Zie "Uw land instellen" op pagina 53 als het nodig is om de landencode opnieuw in te stellen.

#### 3.6 Log in op Skype

Na een automatische herstart vraagt uw telefoon om in te loggen op uw Skypeaccount.

Als u niet beschikt over een Skypeaccount, kunt u een nieuw account aanmaken met uw telefoon.

#### 3.6.1 Inloggen als een bestaande Skype-gebruiker

- Druk op Menu.
- 2 Selecteer Skype-status > Aanmel.
- Voer uw Skype-naam in. Druk op OK of selecteer uw gebruikersnaam indien getoond.
- Voer uw Skype paswoord in. Druk op OK.
  - Het scherm vraagt u of uw wachtwoord bewaard moet worden om de volgende keer automatisch verbinding te maken.

- 5 Druk op Ja om te bevestigen.
  - ledere keer als het basisstation wordt ingeschakeld, wordt uw telefoon automatisch ingelogd op uw Skype-account.

#### OF

- Druk op Nee om eenmaal in te loggen.
  - De volgende keer dat het basisstation ingeschakeld wordt, vraagt uw telefoon om in te loggen op uw Skype-account.

#### 3.6.2 Een nieuw Skype-account aanmaken

Selecteer Nieuw ID maken. Druk op Select.

Volg de stappen op pagina 23 om een nieuwe Skype-gebruiker te creëren.

## 4 Algemene beschrijving

# 4.1 Wat is de stand-by modus (of wachtstand)?

Als uw telefoon niet wordt gebruikt staat het toestel in de stand-by. Het stand-by schern toont uw Skype-status-icoon, uw Skype ID (indien beschikbaar), het handsetnummer, de systeemtijd, het signaal-icoon, en het batterij-icoon. De verlichting gaat na enkele seconden uit. Dit is normaal.

#### 4.2 Controle van de signaalsterkte

Het signaal-icoon toont de verbinding tussen uw handset en het basisstation. Signaal-icoon mil: De handset and het basisstation zijn verbonden. De toestellen kunnen communiceren.

Geen signaal-icoon 😵 : De verbindingen tussen de handset and het basisstation is verbroken. De toestellen kunnen niet communiceren. Ga dichter met de handset bij het basisstation staan om de verbinding te herstellen.

## Opmerking

Als de verbinding verbroken is, kunt u niet bellen en geen gesprekken ontvangen. Ook kunnen de meeste functies van de telefoon niet gebruikt worden.

#### 4.3 De handset AAN/UIT schakelen

#### 4.3.1 Uw handset uitschakelen

- De toets 2 seconden ingedrukt houden.
  - · Het functiemenu wordt getoond.
- Blader naar Uitschakelen. Druk op Select.
  - · De handset wordt uitgeschakeld.

#### Opmerking

Uw handset kan geen oproepen ontvangen als de stroom is uitgeschakeld.

#### 4.3.2 Uw handset inschakelen

- Druk op
  - Het kan enkele seconden duren voordat de handset wordt ingeschakeld.

#### 4.4 De klok instellen

Uw telefoon beschikt over een kalender en een digitale klok. Stel de datum en tijd in alvorens de telefoon te gebruiken.

#### Opmerking

Na het resetten van uw telefoon kan het nodig zijn de datum en tijd opnieuw in te stellen.

## 4.4.1 De tijd instellen

#### Opmerking

Als u dit menu gebruikt om de tijd handmatig in te stellen, dan gebruikt uw telefoon deze tijdsinstelling. Het automatisch bijwerken van de tijd stopt totdat het basisstation gereset wordt.

- Druk op Menu.
- Selecteer Instellingen > Tijd & Datum > Tijd. Druk op Select.
- Gebruik de cijfertoetsen om Uur / Minuut in te voeren.
- Druk op OK om de instelling te bevestigen.
  - De instelling wordt opgeslagen.

#### 4.4.2 Selecteer Zomertijd

- Druk op Menu.
- Selecteer Instellingen > Tijd &
   Datum > Zomertijd. Druk op Select.
- 3 Selecteer Zomertijd.
- Druk op OK om de instelling te bevestigen.
  - · De instelling wordt opgeslagen.

#### 4.4.3 Selecteer het tijdsduur

- Druk op Menu.
- Selecteer Instellingen > Tijd & Datum > Tijdsduur. Druk op Select.
- 3 Selecteer het Tijdsduur
- Druk op OK om de instelling te bevestigen.
  - De instelling wordt opgeslagen.

#### 4.4.4 De datum instellen

- Druk op Menu.
- Selecteer Instellingen > Tijd & Datum > Datum. Druk op Select.
- Gebruik de cijfertoetsen om Maand / Dag / Jaar in te voeren.
- Druk op OK om de instelling te bevestigen.
  - De instelling wordt opgeslagen.

#### 4.4.5 Selecteer het datumformaat

- Druk op Menu.
- Selecteer Instellingen > Tijd & Datum > Datum formaat. Druk op Select.
- 3 Selecteer het datumformaat.
- Druk op OK om de instelling te bevestigen.
  - · De instelling wordt opgeslagen.
- 4.4.6 Selecteer het datum scheidingsteken

Het datum scheidingsteken is een leesteken zoals een schuine streep tussen maand, dag, en jaar (b.v. 12/08/2009). Uw telefoon ondersteunt 4 stijlen (: / . -).

- Druk op Menu.
- Selecteer Instellingen > Tijd &
   Datum > Datum scheidingsteken.
   Druk op Select.
- Selecteer het datum scheidingsteken.
- Druk op OK om de instelling te bevestigen.
  - · De instelling wordt opgeslagen.

#### 4.5 Menustructuur

De onderstaande tabel toont de menustructuur van uw telefoon. Druk in de stand-bymodus op  $\square$  **MENU** om de gewenste optie te kiezen. Gebruik navigatietoetsen  $\blacktriangle \checkmark \checkmark \diamond$ om door het menu te navigeren.

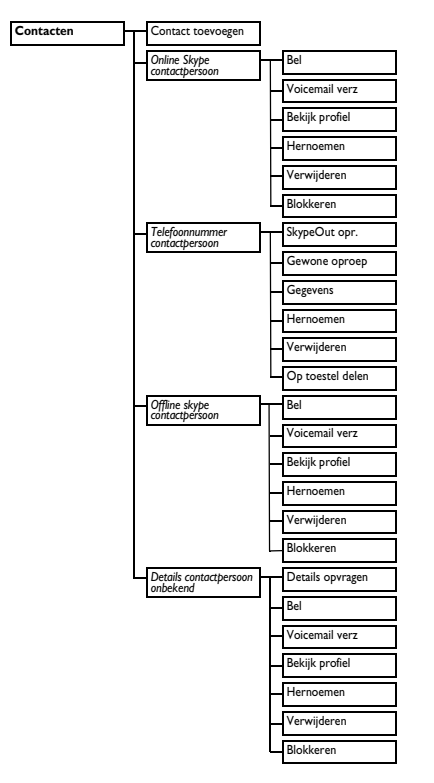

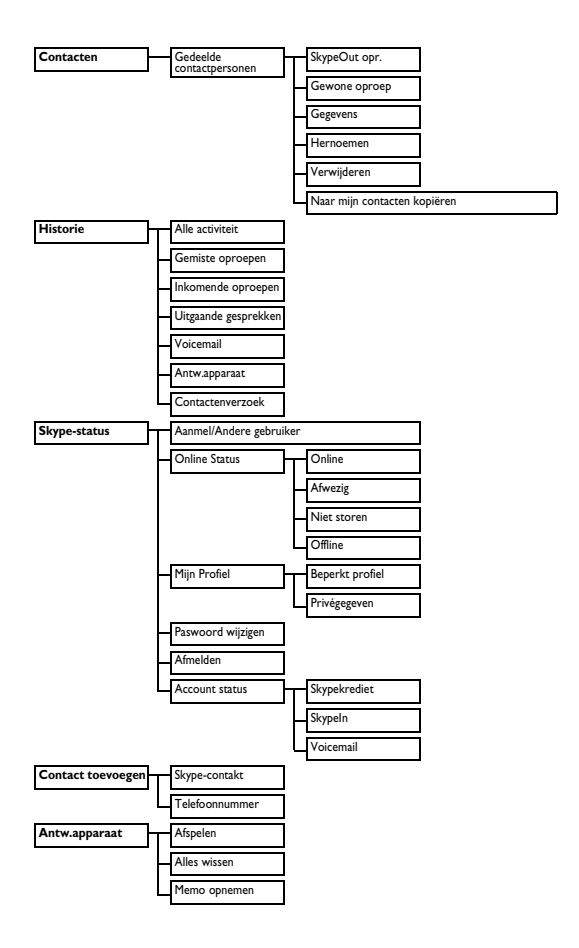

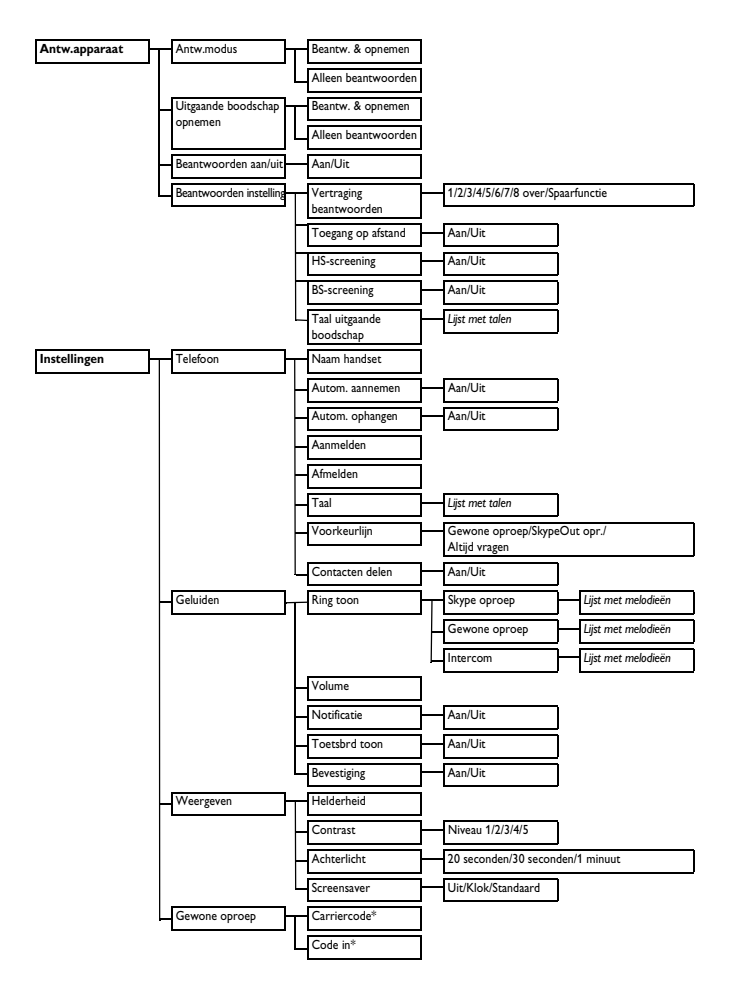

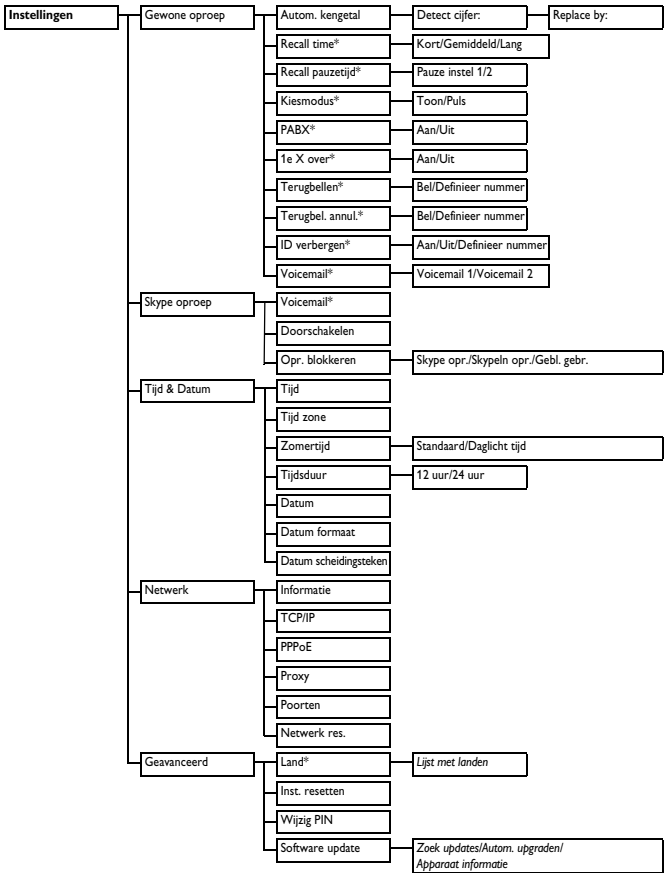

\*Dit menu-onderdeel is landafhankelijk

5 Skype op uw telefoon

#### 5.1 Wat is Skype?

Gratis bellen via het internet met iedereen die van Skype gebruikt maakt. Skype software werkt met de meeste persoonlijke computers, draadloze telefoons en mobiele telefoons.

#### Waarschuwing

#### Bellen in noodgevallen niet mogelijk.

Skype is geen vervanging voor uw vaste telefoonverbinding en kan niet gebruikt worden om naar hulpdiensten te bellen.

#### 5.2 Skype, vaste verbindingen en mobiele telefoons

Gesprekken van Skype-tot-Skype zijn altijd gratis. U kunt ook bellen met mensen die nog geen gebruik maken van Skype. Bellen en gebeld worden door telefoons en mobiele telefoon tegen uiterst lage tarieven.

#### 5.2.1 Telefoonnummers bellen

Bel telefoons en mobiele telefoons voor lage Pay-As-You-Go tarieven. Met een klein Skype-krediet kunt u ook binnenkomende gesprekken doorschakelen naar vaste lijnverbindingen of mobiele telefoons als u niet online bent.

#### 5.2.2 Neem uw eigen online nummer

U kunt een online nummer aanvragen waarop mensen u kunnen bellen vanaf telefoons met een vaste verbinding of mobiele telefoon die u met Skype kunt opnemen.

#### 5.2.3 Voicemail

Voicemail neemt een bericht op van iemand die belt als u offline of niet bij uw computer bent.

#### 5.2.4 Skype Voicemail<sup>TM</sup>

Skype Voicemail neemt uw gesprekken aan als u bezet of offline bent.

#### 5.3 Lijst van veelgebruikte uitdrukkingen

Hieronder volgt een aantal uitdrukkingen die veel gebruikt worden met Skype en die aan de orde komen in deze gebruikershandleiding.

- · Uitgaand gesprek: als u iemand belt
- Inkomende gesprek: als u gebeld wordt
- Gemiste oproep: als iemand u belt maar u niet tijdig opneemt.
- Skype-krediet: Pay-As-You-Go krediet voor het bellen naar telefoons op het vaste net en mobiele telefoons en waarmee u verschillende andere Skype-producten kunt kopen.

#### 🤁 Тір

Ga naar skype.com voor meer informatie.

#### 5.4 Skype op uw telefoon

Dit gedeelte beschrijft het gebruik van Skype-functies op deze telefoon.

#### 5.4.1 Naar andere gebruikers schakelen

Maximaal 5 mensen kunnen zich met deze telefoon aanmelden met hun Skypegebruikersnamen. Dit betekent dat ook uw familie of uw collega's Skype op deze telefoon kunnen gebruiken, of u kunt zelf gebruik maken van meerdere account als u die heeft. Slechts één persoon kan gelijktijdig aangemeld zijn.

#### 5.4.1.1 Een account aanmaken

- Druk op Menu.
- Selecteer Skype-status > Aanmel > Nieuw ID aanmaken. Druk op Select.
- Voer een nieuwe Skype-naam in. Druk op OK.
- Voer een paswoord voor dit account in. Druk op OK.
- Voer uw paswoord opnieuw in. Druk op OK. Ga akkoord met de Skype voorwaarden om door te gaan.
- 6 Kik op Accept.
  - Nu heeft u een nieuw Skypeaccount.

#### 5.4.1.2 Naar een andere Skypegebruiker schakelen

- Druk op Menu.
- Selecteer Skype-status > Andere gebruiker. Druk op Select.

- Selecteer een gebruikersnaam uit de lijst. Druk op OK.
- Voer een paswoord voor dit account in. Druk op OK.
  - Dit meldt de vorige gebruiker automatisch af en de nieuwe gebruiker aan.

#### 5.4.1.3 Een account verwijderen

- Druk op Menu.
- Selecteer Skype-status > Andere gebruiker > Gebruikersnaam wissen.
   Druk op Select.
- Selecteer de gebruikersnaam die u wilt verwijderen. Druk op Select.
  - Dit verwijdert het account van de telefoon.

#### OF

- Selecteer Alles wissen om de hele lijst te wissen. Druk op Select.
  - Dit verwijdert alle opgeslagen accounts van de telefoon.

#### Waarschuwing

Het verwijderen van een account verwijdert ook de contacten en instellingen van die persoon van de telefoon. De gegevens kunnen niet hersteld worden. U kunt echter dezelfde gebruikersnaam weer in uw telefoon invoeren en als nieuwe gebruiker instellen.

#### 5.4.2 Uw online status wijzigen

- Druk op Menu.
- Selecteer Skype-status > Online Status. Druk op Select.
- Selecteer de nieuwe instelling. Druk op OK.
  - Dit bewaart de nieuwe status.

## 🚯 Тір

Vanuit de stand-by modus kunt u op A drukken om het **Skype-status** menu te openen om uw online status te veranderen.

#### 5.4.3 Uw paswoord veranderen

Uw paswoord is een beveiliging om te voorkomen dat anderen van uw Skypeaccount gebruik maken. Dit staat los van de pincode voor uw telefoon.

- Druk op Menu.
- Selecteer Skype-status > Paswoord wijzigen. Druk op Select.
- 3 Voer uw paswoord in. Druk op OK.
- Voer uw nieuwe paswoord in. Druk op **OK**.
- Voer uw nieuwe paswoord opnieuw in. Druk op OK.
  - · Dit bewaart het nieuwe paswoord.

#### 5.4.4 Afmelden

Als u de telefoon hebt ingesteld om aanmeldinginstellingen te bewaren (zie pagina 14), zal de telefoon automatisch op uw Skype-account aanmelden als u de telefoon inschakelt.

#### Handmatig afmelden bij Skype,

- Druk op Menu.
- Selecteer Skype-status > Afmelden. Druk op Select.
- 3 Druk op **OK** om te bevestigen.
  - Nu is de huidige gebruiker afgemeld.

#### Opmerking

Na handmatig afmelden wordt uw telefoon niet automatisch aangemeld op uw Skype-account als u het toestel weer inschakelt.

#### 5.4.5 Uw account controleren

Controleer hoeveel krediet u nog hebt op uw rekening, of u voicemail hebt ontvangen of gebeld bent.

- Druk op Menu.
- Selecteer Skype-status > Account Status. Druk op Select.
- Selecteer het account dat u wilt controleren. Druk op **Select**.
  - Dit toont uw account-informatie.

### 🚯 Тір

De balans van uw Skype-krediet verschijnt als de telefoon in stand-by staat.

#### 5.4.6 Skype updaten

- Druk op Menu.
- Selecteer Instellingen > Geavanceerd
   > Software update > Zoek updates.
   Druk op Select.
- 3 Volg de aanwijzingen op het scherm.

#### 5.4.7 Automatisch updaten uitschakelen

U kunt uw telefoon programmeren zodat u automatisch geïnformeerd wordt als een nieuwe versie van Skype beschikbaar is. Zo hoeft u niet handmatig naar updates te zoeken.

- Druk op Menu.
- Selecteer Instellingen > Geavanceerd
   > Software update > Auto update.
   Druk op Select.
- Selecteer de nieuwe instelling. Druk op Select.
  - De handset toont een bevestigingsverzoek.
- In Druk op Ja om te bevestigen.

#### Druk op OK.

 Het instellen voor auto update zijn nu opgeslagen.

#### Generating

Als u een auto update-bericht ontvangt, drukt u op **OK** om de nieuw update te installeren. Druk op **Later** om later opnieuw herinnerd te worden.

# 5.4.8 Controleer device information

- Druk op Menu.
- Selecteer Instellingen > Geavanceerd
   > Software update > Apparaat
   informatie. Druk op Select.
  - · De informatie wordt getoond.

## 6 Telefoneren

Uw telefoon ondersteunt Skypegesprekken en gesprekken met het vaste net. Een Skype-gesprek is een gesprek met een Skype-lijn. Een gesprek met het vaste net is een gesprek met de normale telefoonlijn.

## Opmerking

Deze telefoon kan tijdens

stroomstoringen niet gebruikt worden om naar hulpdiensten te bellen.

Er moeten andere

communicatiemogelijkheden beschikbaar zijn om bij noodgevallen te bellen.

#### 6.1 Normaal telefoneren

Dit hoofdstuk beschrijft de verschillende manieren waarop gebeld kan worden.

## Opmerking

#### Signaalsterkte. Controleer de

signaalsterkte voor en tijdens het bellen. Zie "Controle van de signaalsterkte" op pagina 16 voor bijzonderheden.

- Druk op voor een gesprekstoon.
- Kies het nummer.
  - Het gekozen nummer verschijnt op het display en wordt gebeld.

### Opmerking

Gesprekstimer. De gesprekstimer toont de tijdsduur van het huidige gesprek.

### Opmerking

Zwakke batterij. Tijdens een gesprek hoort u waarschuwingstonen als de batterij van uw handset zwak is. De handset altijd opladen om te voorkomen dat een gesprek wordt afgebroken. Zie "Controleren van het batterijniveau" op pagina 13 voor bijzonderheden.

#### 6.1.1 De voorkeurlijn instellen

U kunt een Gewone oproep of SkypeOut opr. als voorkeur kiezen; of u kunt uw telefoon instellen om u elke keer als u wilt bellen te waarschuwing.

- Druk op Menu.
- Selecteer Instellingen > Telefoon > Voorkeurlijn. Druk op Select.
- Selecteer de nieuwe instelling. Druk op Select.
  - De instelling wordt opgeslagen.

## 🕄 Тір

Na het eerste Skype-gesprek of Vaste lijngesprek vraagt uw telefoon of u de gewenste belmethode wilt instellen.

#### 6.1.2 Pre-dialing

Met pre-dialing kunt u het nummer bekijken en desgewenst veranderen voordat het gebeld wordt.

- Voer het telefoonnummer of de naam van het Skype-contactpersoon in.
  - Het nummer verschijnt op het display. U kunt het nummer veranderen alvorens te bellen.
- Druk op om het nummer te bellen.
  - Het nummer wordt gebeld via de voorkeurlijn. Zie pagina 26 voor bijzonderheden over de voorkeurlijn.

## 🤁 Тір

Druk op **Wissen** om een cijfer te wissen. De toets  $\frac{\#}{-\%}$  ingedrukt houden om een pauze na een cijfer in te voegen. **P** verschijnt op het display.

#### 6.1.3 Bellen met een vaste lijn

- 1 Voer het telefoonnummer in.
- 2 Druk op Opties.
- Selecteer Gewone oproep. Druk op Select.
  - · Het nummer wordt gebeld.

### 6.1.4 Bellen met Skype-krediet Opmerking

Het telefoonnummer moet voorafgegaan worden met +, de internationale toegangscode, netnummer (afhankelijk van het land), en het abonneenummer.

1 Voer het telefoonnummer in.

### Opmerking

Om een SkypeOut gesprek te voeren moet het landnummer van het toestel dat u belt ingevoerd worden, bijvoorbeeld 00, 011 of +.

Bijvoorbeeld:

Om te bellen naar Noord-Amerika:

00-1-905-1234567 of 011-1-905-1234567

Om internationaal te bellen:

00-852-12345678 of +852-12345678

🕄 Тір

Invoeren van +: De toets

ingedrukt houden.

- 2 Druk op Opties.
- Selecteer SkypeOut opr.. Druk op Select.
  - Het nummer wordt gebeld.

#### Opmerking

U dient Skype-krediet te kopen om SkypeOut gesprekken te voeren. Uw telefoon toont het resterende Skypekrediet. Ga voor meer bijzonderheden naar:

http://www.skype.com/allfeatures/ skypecredit/

#### 6.1.5 Bellen uit de lijst met contactpersonen

- Druk op (S) vanuit stand-by om de lijst met contactpersonen te openen.
- Selecteer een contactpersoon. Druk

#### Opmerking

Zie pagina 34 voor bijzonderheden over de lijst met contactpersonen.

#### 6.1.6 Het laatste nummer opnieuw bellen

- Druk op Redial.
  - Het nummer verschijnt op het display. U kunt het nummer veranderen alvorens te bellen.
- Druk op om het nummer te bellen.
  - Het nummer wordt gebeld op de gewenste lijn. Zie pagina 26 voor bijzonderheden over de gewenste lijn.

#### 6.1.7 Bellen vanuit de bellijst

De telefoon bewaart een overzicht van ontvangen, uitgaande en gemiste oproepen. De meest recent gevoerde gesprekken staan bovenaan de lijst. Zie "Bellijst" op pagina 39 voor bijzonderheden.

- Druk op Menu.
- 2 Selecteer Historie. Druk op Select.
- 3 Selecteer een bellijst. Druk op Select.
- Selecteer een gesprek record. Druk op .

## Opmerking

Met alle uitgaande gesprekken wordt het nummer gebeld met dezelfde lijn als het vorige gesprek. Als u bijvoorbeeld een gesprek met een nummer SkypeOut voerde, wordt opnieuw met SkypeOut gebeld. Om de gewenste lijn te selecteren voor de oproep druk u op **Opties**, en vervolgens selecteert u **Be**l om te bellen.

#### 6.2 Gesprek beëindigen

Druk op

### 🕄 Тір

Automatisch ophangen. Plaats de handset op de oplader om een gesprek te beëindigen. Zie "Automatisch ophangen" op pagina 43.

#### 6.3 De telefoon beantwoorden

Druk op als gebeld wordt.

· De verbinding wordt gemaakt.

#### Opmerking

- Nummerweergave:Vereist abonnement bij uw telecomaanbieder.
- Melding voor gemiste gesprekken: Uw handset toont de melding U hebt oproepen gemist als u een gesprek gemist hebt. Druk op Bekijk voor meer opties.

## 😵 Тір

Als een Skype-oproep binnenkomt, kunt u het gesprek afwijzen door op **Weiger** te drukken.

#### Waarschuwing

Bij een inkomend gesprek de handset niet te dicht bij uw oor houden, omdat het volume van de beltoon uw gehoor zou kunnen beschadigen.

#### 6.3.1 De beltoon uitschakelen

Zie pagina 42 voor bijzonderheden over het instellen van de beltoon.

#### 6.4 Tijdens een gesprek

Deze sectie beschrijft de functies die tijdens een gesprek beschikbaar zijn.

#### 6.4.1 Hoornvolume regelen

- Druk op ▲ of ▼ om het volume tijdens een gesprek in te stellen.
  - · Hoornvolume is ingesteld

#### 6.4.2 De microfoon uitschakelen

Met deze functie kunt u met iemand in de kamer overleggen zonder dat de beller u kan horen.

- 1 Druk tijdens het gesprek op
  - De beller kan u niet horen maar u kunt de beller wel horen.
- Druk nogmaals op om de microfoon weer in te schakelen.
  - Nu kunt u weer met de beller spreken.

#### 6.4.3 Gebruik van de luidspreker of handsfree

#### Waarschuwing

Het inschakelen van de handsfree (handenvrij) modus kan het volume van de luidspreker sterk verhogen. De handset niet te dicht bij uw oor houden.

Druk op om de luidspreker aan/uit te schakelen.

## 🕄 Тір

Gebruik de luidspreker om anderen in de kamer te laten meeluisteren.

## 6.4.4 Gebruik van de headset

## Opmerking

De headset is optioneel en niet meegeleverd. Een headset met een 2,5 mm stekker en minimaal 32 ohm speaker impedance moet gebruikt worden. Deze is verkrijgbaar bij de speciaalzaak.

Sluit de headset aan op de headset-ingang aan de zijkant van de handset.

## 😵 Tip

Gebruik de headset om privé met de beller te kunnen spreken.

#### 6.5 Een tweede gesprek met een vaste lijn voeren

### Opmerking

**2e wisselgesprek.** Dit vereist een abonnement bij uw telecomaanbieder.

#### Tijdens een gesprek:

1

- Druk op 🛁.
  - De externe beller wordt automatisch in de wacht gezet.
- 2 Kies het nummer van het tweede gesprek dat u wilt voeren.
  - Het gekozen nummer verschijnt op het display en wordt gebeld.
- 3 Druk op om tussen de twee bellers te schakelen.
- OF
- Druk op a om het huidige gesprek te beindigen en terug te keren naar standby.

### Opmerking

Schakelen tussen twee gesprekken is afhankelijk van het netwerk en het land.

#### 6.6 Een tweede gesprek van een vaste lijn beantwoorden

## Opmerking

**2e wisselgesprek.** Dit vereist een abonnement bij uw telecomaanbieder.

Uw telefoon laat tijdens een gesprek herhaaldelijk een korte toon horen om aan te geven dat er een inkomend gesprek is op een vaste\_lijn.

- Druk op om een gesprek te beantwoorden.
  - Het eerste gesprek wordt in de wacht gezet en u bent nu verbonden met het tweede gesprek.
- Druk op om tussen de twee bellers te schakelen.

#### OF

Druk op a om het huidige gesprek te beindigen en terug te keren naar standby.

#### 6.7 Een tweede Skype-gesprek beantwoorden

Uw telefoon laat tijdens een Skypegesprek herhaaldelijk een korte toon horen om aan te geven dat er een inkomend Skype-gesprek is.

- Druk op om een gesprek te beantwoorden.
  - Het eerste gesprek wordt in de wacht gezet en u bent nu verbonden met het tweede gesprek.
- Druk op om tussen de twee bellers te schakelen.

#### OF

Druk op \_ om het huidige gesprek te beëindigen en terug te keren naar stand-by.

## 7 Intercom en Conferentiegesprek ken

Een intercomgesprek is een gesprek van twee handsets die bij hetzelfde basisstation zijn aangesloten. Deze functie is alleen beschikbaar als meerdere handsets gebruikt worden. Deze functie stelt u instaat gratis interne gesprekken te voeren, externe oproepen door te schakelen naar andere handsets, en de conferentiefunctie te gebruiken. Bij een conferentiegesprek wordt een gesprek met een of meerdere externe bellers gevoerd.

## G Opmerking

Sommige van deze functies zijn mogelijk niet beschikbaar als andere handset niet tot de VOIP855 serie behoren.

#### 7.1 Een andere handset bellen

Een intercomgesprek is een gesprek van twee handsets die bij hetzelfde basisstation zijn aangesloten.

## Opmerking

Als slechts 2 handsets bij het basisstation zijn aangemeld (uw eigen handset en een tweede handset), kunt u op **INT** drukken om de andere handset te bellen.

- Druk op INT. De handset(s) die voor intercom beschikbaar zijn worden getoond.
- 2 Selecteer de handset die u wilt bellen.

- 3 Druk op Bel.
  - Wacht totdat de gebelde handset opneemt.
- Druk op an te annuleren of om het intercomgesprek te beëindigen.

### 🚯 Тір

Zie "Het geluid van de telefoon aanpassen" op pagina 42 om de beltoon van uw intercom aan te passen.

#### 7.2 Intern bellen tijdens een extern gesprek

U kunt een andere handset bellen terwijl u en Skype-gesprek of gesprek via het vaste net voert.

- Druk tijdens het gesprek op INT. De handset(s) die voor intercom beschikbaar zijn worden getoond.
- Selecteer de handset die u wilt bellen.
- B Druk op Bel.
  - Wacht totdat de gebelde handset opneemt.

Terugschakelen naar de externe beller:

- Druk tijdens het intercomgesprek op Eind.
  - Nu kunt u weer met de externe beller spreken.

#### 7.3 Gesprek doorschakelen

Tijdens een gesprek kunt u het externe gesprek doorschakelen naar een andere handset.

- Druk tijdens het gesprek op INT. De handset(s) die voor intercom beschikbaar zijn worden getoond.
- 2 Selecteer de handset die u wilt bellen.
- B Druk op Bel.
  - Wacht totdat de gebelde handset opneemt.
- Druk op \_ nadat de andere handset wordt opgenomen.
  - Het externe gesprek wordt nu doorgeschakeld naar de andere handset.

#### 7.4 Conferentiegesprekken

Met Conferentie-gesprekken kunnen externe oproepen gedeeld worden met twee handsets die op hetzelfde basisstation zijn aangemeld. Drie mensen kunnen deelnemen aan hetzelfde gesprek. Dit vereist geen speciaal abonnement bij uw aanbieder.

- Druk tijdens het gesprek op INT. De handset(s) die voor intercom beschikbaar zijn worden getoond.
- 2 Selecteer de handset die u wilt bellen.
- 3 Druk op Bel.
  - Wacht totdat de gebelde handset opneemt.
- 4 Druk op Conf.
  - Nu is een 3-weg conferentiegesprek geactiveerd.
- Druk op \_ om het conferentiegesprek te beëindigen.

## 8 Tekst en nummers

U kunt tekst en nummers invoeren voor de handsetnaam, telefoonboek, and andere menugegevens.

#### 8.1 Tekst en nummers invoeren

- Zoek de toets met het gewenste leesteken.
- De toets het vereisten aantal keren indrukken om het leesteken in te voeren.

### 🕄 Тір

Bewerken. Druk op Wissen om

leestekens links van de cursor te wissen. De toets **Wissen** ingedrukt houden om alle leestekens te wissen.

#### Invoertabel

| Toets | Leestekens (Hoofdletter)                             |
|-------|------------------------------------------------------|
| 0     | . 0 , / : ; " ' ! ; ? ; * + -<br>% \^ ~              |
| 1     | [spatie] 1 @ _ # = < > ( )<br>& € £ \$ ¥ [ ] { } ¤ § |
| 2     | A B C 2 À Â Æ Á Ã Ă Ă Å<br>Ą Ç Ć Č                   |
| 3     | DEF3ĎÐĖĚÈĖÊËĘ∆<br>Φ                                  |
| 4     | GHI4ĞÍÌÎÏİF                                          |
| 5     | JKL5∧ŁĹĽ                                             |
| 6     | MNO6ÑŇŃÓÔÕÖ<br>Ő                                     |
| 7     | P Q R S 7 Ř Ş Š Ś β Π Θ Σ                            |
| 8     | TUV8ŢŤÙÚÛÜŮŰŰ                                        |

| 9 | WXYZ9ÝŽŹŻſØΩ |
|---|--------------|
|   | ΞΨ           |

| Toets | Leestekens (Kleine letters)                          |
|-------|------------------------------------------------------|
| 0     | . 0 , / : ; " ' ! ; ? ; * + -<br>% \^~               |
| 1     | [spatie] 1 @ _ # = < > ( )<br>& € £ \$ ¥ [ ] { } ¤ § |
| 2     | a b c 2 à â Æ á ã ă ä å ą ç ć č                      |
| 3     | d e f 3 ď đ ė ě è é ê ë ę ∆ Φ                        |
| 4     | ghi4ğíìîïlΓ                                          |
| 5     | jkl5∧łĺľ                                             |
| 6     | m n o <b>6</b> ñ ň ń ó ô õ ö ő                       |
| 7     | pqrs7řşšśβΠΘΣ                                        |
| 8     | <b>tuv8țťùúûüů</b> ůűµ                               |
| 9     | w x y z 9 ý ž ź ż ƒ ø Ω Ξ Ψ                          |

Om bijv. "PAUL" in te voeren

| Druk een keer op <b>7</b> :  | Ρ |
|------------------------------|---|
| Druk een keer op <b>2</b> :  | Α |
| Oruk twee keer op <b>8</b> : | υ |
| Druk drie keer op 5 :        | L |

#### Opmerking

De invoertabel is afhankelijk van de landinstelling.

#### 8.2 Schakelen tussen hoofdletters, kleine letters en cijfers

Standaard worden alle leestekens als hoofdletters ingevoerd. U kunt op \*\* drukken om tussen hoofdletters en kleine letters te schakelen.

## 🚯 Тір

De huidige instelling wordt aangegeven in de linker benedenhoek van het display.

A voor hoofdletters; a voor kleine letters; 1 voor cijfers.

#### 8.3 Invoeren van leestekens

U kunt speciale leestekens invoeren zoals ?!: ( ) en nog veel meer.

- Druk op tijdens het invoeren in hoofdletters of kleine letters.
  - Een tabel met leestekens verschijnt.
- Gebruik ▲, ▼, ◀, ▶ om het gewenste leesteken te selecteren.
- Druk op Select om het leesteken te selecteren.
- 😵 Тір

Invoeren van +: de toets 9 ingedrukt houden.

## 9 Contactenlijst

Uw telefoon kan maximaal 200 Skype- en telefooncontacten opslaan.

#### 9.1 De lijst met contactpersonen openen

- Druk op (S) om de lijst met contactpersonen te openen.
- Selecteer gewenste naam of nummer.
- Druk op Opties.
- Selecteer Bekijk profiel. Druk op Select.
  - De bijzonderheden van het contactpersoon wordt getoond.

#### Opmerking

Onbekende gegevens. Als de gegevens van het contactpersoon niet bekend zijn, kunt u de gegevens opvragen of oproepen in het profiel van het contactpersoon. Druk op Opties, en selecteer vervolgens Details opvragen of Bekijk profiel. Druk op Select om te bevestigen.

#### 9.1.1 Een contact zoeken

U kunt een lijst met contactpersonen doorzoeken door te bladeren of door de eerste letter in te voeren.

#### 9.1.1.1 Zoeken door te bladeren

I Druk terwijl de contactenlijst geopend is op ▲ of ▼ om te bladeren.

#### 9.1.1.2 Zoeken op eerste letter

Druk terwijl de contactenlijst geopend is op de toets met de letter waarop u wilt zoeken.

# 9.2 Bellen uit de lijst met contactpersonen

Zie pagina 27.

#### 9.3 Gedeeld telefoonboek

U kunt deze functie gebruiken om contacten met andere gebruikers van de telefoon te delen. Uw gedeelde telefoonboek kan maximaal 100 Skypeen telefoonnummer opslaan.

#### 9.3.1 Activeren van uw gedeelte telefoonboek

- Druk op Menu.
- Selecteer Instellingen > Telefoon > Contacten delen. Druk op Select.
- Selecteer de nieuwe instelling. Druk op Select.
  - · De instelling wordt opgeslagen.

## 🚯 Тір

Het symbool voor de contacten geven aan of het een Skype-nummer, telefoonnummer, of gedeeld nummer betreft:

- Skype-contact
- SkypeOut contact
- Gedeeld telefoonboek contact
#### 9.3.2 Kopieer gedeeld contact

Als gedeeld telefoonboek geactiveerd is kunt u gedeelde contacten naar uw eigen contactenlijst kopiëren.

Druk op (S) om de lijst met contacten te openen.

Selecteer het gedeelde contact dat u wilt kopiëren. Druk op Opties.

- Selecteer Naar mijn contacten kopiëren. Druk op Select.
  - Het contact wordt in uw contactenlijst opgeslagen.

# 9.4 Een contactpersoon toevoegen.

#### Opmerking

Geheugen vol. Een melding verschijnt op het display van uw handset als het telefoonboek vol is. Wis gegevens om nieuwe gegevens te kunnen invoeren.

#### 9.4.1 Een Skype-contact toevoegen

- Druk op Menu.
- 2 Select Contacten > Contact toevoegen > Skype-contakt. Druk op Select.
- De naam invoeren (Skype-naam of volledige naam) of email van de Skype-gebruiker. Druk op OK.
  - Een lijst met corresponderende namen verschijnt.
- Selecteer het gewenste contact.
   Druk op Select.
- Druk op Ja als u een verzoek wilt versturen om zijn/haar contactdetails te zien.
- 6 Bewerk de opgevraagde gegevens indien nodig en druk op OK.

 Een autorisatieverzoek wordt naar het contactpersoon gestuurd. Het nieuwe contact wordt toegevoegd als de gebruiker uw verzoek accepteert.

#### Opmerking

Als het gedeelde telefoon actief is, is het nieuwe contactpersoon voor alle gebruikers beschikbaar.

# 9.4.2 Een contactpersoon toevoegen

- Druk op Menu.
- Selecteer Contacten > Contact toevoegen > Telefoonnummer. Druk op Select.
- Het telefoonnummer als volgt invoeren (+, de internationale toegangscode, netnummer, en telefoonnummer). Druk op OK.
- Voer de naam van het contactpersoon in. Druk op OK. Vervolg met stap 5 als het gedeelde telefoonboek actief is.
- Selecteer Alle telefoongebruikers om het contactpersoon te delen of Alleen mijn account.
  - Het nieuwe contactpersoon wordt opgeslagen.

### Opmerking

Contacten met identieke nummers kunnen niet opgeslagen worden.

#### 9.5 Verstuur een voicemail naar uw Skype-contactpersoon

- Druk op (S) om de lijst met contactpersonen te openen.
- Selecteer een Skype-contactpersoon.
   Druk op Opties.

- Selecteer Voicemail verz.. Druk op Select.
  - · Een voicemail wordt ingeschakeld.

#### 9.6 Beheer van contactpersonen

U kunt contactpersoon een andere naam geven, blokkeren of verwijderen.

#### 9.6.1 Een contactpersoon hernoemen

U kunt de naam van een contactpersoon die op het display wordt getoond veranderen.

- Druk op (S) om de lijst met contactpersonen te openen.
- Selecteer de naam die u wilt bewerken. Druk op Opties.
- Selecteer Hernoemen. Druk op Select.
- Bewerk de naam. Druk op Wissen om correcties te maken.
- Druk op **OK** om te bevestigen.
  - De bewerkte naam wordt opgeslagen.

# 9.6.2 Een contactpersoon verwijderen

- Druk op (S) om de lijst met contactpersonen te openen.
- Selecteer de naam die u wilt wissen. Druk op Opties.
- 3 Selecteer Verwijderen. Druk op Select.
  - U wordt gevraagd om een bevestiging.
- 4 Druk op Ja om te bevestigen.
  - Het contactpersoon is verwijderd.

#### 9.6.3 Een contactpersoon blokkeren

U kunt een contactpersoon blokkeren zodat geen contact gemaakt kan worden. U wordt voor het geblokkeerde persoon onzichtbaar.

- Druk op (S) om de lijst met contactpersonen te openen.
- Selecteer de naam die u wilt blokkeren. Druk op Opties.
- 3 Selecteer Blokkeren. Druk op Select.
  - U wordt gevraagd om een bevestiging.
- 4 Druk op Ja om te bevestigen.

#### Opmerking

Zie pagina 44 voor bijzonderheden over het opheffen van de blokkering.

#### 9.6.4 Een contactpersoon delen

U kunt deze functie gebruiken om contacten met andere gebruikers van de telefoon te delen. De functie gedeeld telefoonboek moet geactiveerd zijn om deze optie te gebruiken.

- Druk op (S) om de lijst met contactpersonen te openen.
- Selecteer de naam die u wilt delen. Druk op **Opties**.

- Selecteer Op toestel delen. Druk op Select.
  - Het contactpersoon kan nu met anderen gedeeld worden.

#### 9.7 Verzoek nieuw contactpersoon

U kunt de gegevens van een contactpersoon oproepen voordat u het verzoek accepteert/afwijst of blokkeert.

### 9.7.1 Gegevens van contactpersoon oproepen

- Druk op Menu.
- Selecteer Historie > Contactenverzoek. Druk op Select.
  - De naam van het contactpersoon verschijnt.
- Druk op Gegevens oproepen om het bericht te lezen.

#### 9.7.2 Een contactverzoek

- accepteren, weigeren, of blokkeren
- Druk op Menu.
- 2 Selecteer Historie >

Contactenverzoek. Druk op Select.

- De naam van het contactpersoon verschijnt.
- Druk op Details om het bericht te lezen.
- I Druk op Opties.
- Selecteer Accept. Druk op Select om het nieuwe contact aan de lijst met contactpersonen toe te voegen.
- OF
- Selecteer Weiger. Druk op Select om het verzoek te weigeren.

#### OF

Selecteer Blokkeren. Druk op Select om het verzoek te weigeren en het contactpersoon te blokkeren.

### Opmerking

Als een contactpersoon geblokkeerd is ontvangt u geen autorisatieverzoek van dat contactpersoon als opnieuw een verzoek wordt gedaan.

# 10 Uw Skype profiel

Uw Skype-profiel bewaart gegevens over u, waaronder uw naam, geslacht, geboortedatum, telefoonnummer, enz. Uw profiel heeft openbare en privégegevens. Openbare gegevens kunnen door andere Skype-gebruikers bekeken worden, privé-gegevens niet. U bent overigens niet verplicht om gegevens voor uw profiel in te voeren. Het is een vrije keuze.

#### 10.1 Openbare gegevens

#### 10.1.1 Gegevens bekijken of toevoegen/bewerken

- Druk op Menu.
- Selecteer Skype-status > Mijn Profiel > Beperkt profiel. Druk op Select.
  - De huidige instelling verschijnt.
- 3 De instelling wijzigen
- Druk na het instellen op **OK**.
  - De instelling wordt opgeslagen.

#### 10.2 Privé-gegevens

De enige informatie die als privégegevens wordt opgeslagen is uw emailadres (maximaal 3). Uw vrienden kunnen u gemakkelijk op het Skype-net vinden als ze uw emailadres kennen.

#### 10.2.1 De gegevens oproepen

- Druk op Menu.
- Selecteer Skype-status > Mijn Profiel > Beperkt profiel. Druk op Select.
  - · De huidige instelling verschijnt.

#### 10.2.2 Een emailadres toevoegen

- Druk op Menu.
- Selecteer Skype-status > Mijn Profiel > Privégegeven. Druk op Select.
  - De huidige instelling verschijnt.
- 3 Druk op Opties.
- Selecteer Toevoegen. Druk op Select.
- Voer het nieuwe emailadres in. Druk na het instellen op **OK**.
  - · De instelling wordt opgeslagen.
- 10.2.3 Een emailadres bewerken
- Druk op Menu.
- Selecteer Skype-status > Mijn Profiel > Privégegeven. Druk op Select.
  - De huidige instelling verschijnt.
- Selecteer het emailadres. Druk op Opties.
- Selecteer Bewerken. Druk op
   Wissen om correcties te maken.
- 5 Druk na het instellen op Enter.
  - De instelling wordt opgeslagen.
- 10.2.4 Een emailadres wissen
- Druk op Menu.
- Selecteer Skype-status > Mijn Profiel > Privégegeven. Druk op Select.
  - · De huidige instelling verschijnt.
- Selecteer het emailadres. Druk op Opties.
- 4 Selecteer Verwijderen.
  - U wordt gevraagd om een bevestiging.
- 5 Druk op Ja om te bevestigen.
  - Het emailadres wordt verwijderd.

# 11 Bellijst

Uw telefoon bewaart gegevens over gesprekken in vier lijsten:

- Alle activiteiten: alle gemiste, inkomende en uitgaande gesprekken.
- Gemist: Oproepen die zijn binnengekomen maar niet beantwoord. Maximaal 50 gemiste oproepen.
- Inkomende: Oproepen die zijn binnengekomen en beantwoord.
- Maximaal 50 inkomende oproepen.
   **Uitgaande:** Uitgaande gesprekken. Maximaal 20 uitgaande gesprekken.

De gegevens van gesprekken die worden bewaard zijn de naam van de beller, het nummer, de tijd van het gesprek, en de datum.

Uw telefoon bewaart ook gegevens van binnengekomen Skype-voicemail, nieuwe verzoeken, en voicemail via het vaste net. Als de identiteit van de beller niet verborgen is, wordt de naam (of het nummer) van de beller getoond. De oproepen worden in chronologische volgorde getoond, met de meest recente oproepen bovenaan de lijst.

#### Opmerking

Uw telefoon slaat geen bellijst op (behalve voor gesprekken via het vaste net) als u niet aangemeld bent bij Skype.

Bij het afmelden bij Skype worden de belgegevens, voicemails en nieuwe verzoeken die met uw account werden opgeslagen van uw telefoon gewist. Als u of een andere gebruiker zich weer bij Skype aanmeldt, begint uw telefoon opnieuw met het opslaan van belgegevens.

#### 11.1 Instellen van de bellijst

- 1 Druk op Menu.
- 2 Selecteer Historie. Druk op Select.
- Selecteer de gewenste bellijst. Druk op Select.
  - · De gegevens worden getoond.
- Selecteer een bellijst en druk op
   Opties en selecteer een van de onderstaande opties\*:

| SkypeOut opr.  | Een andere Skype-      |
|----------------|------------------------|
|                | gebruiker bellen       |
| Gewone         | Een andere Skype-      |
| oproep         | gebruiker bellen via   |
|                | het vaste net          |
| Opslaan als    | Het nummer             |
| contactpersoon | toevoegen aan de lijst |
|                | met contactpersonen    |
|                | (als het persoon nog   |
|                | niet in de lijst met   |
|                | contactpersonen staat) |
| Gegevens       | Gegevens van beller    |
|                | oproepen               |
| Wissen         | De huidige             |
|                | belgegevens wissen     |
| Alles wissen   | Alle belgegevens       |
|                | wissen                 |

\* Niet alle opties zijn beschikbaar voor de geselecteerde belgegevens. De beschikbaarheid van deze opties is afhankelijk van de status van uw contactpersoon (online/offline) en van het type contact, en of het een contact is met een online-nummer of telefoonnummer.

#### 5 Druk op Select.

# 🕄 Тір

Druk vanuit de stand-by modus op ▼ om het menu **Historie** te openen.

#### 11.1.1 Gegevens van een bellijst oproepen

Na het selecteren van belgegevens:

- Druk op Opties.
- 2 Selecteer Gegevens. Druk op Select.
  - De gegevens van de beller worden getoond.

#### 11.1.2 Terugbellen

Zie "Bellen vanuit de bellijst" op pagina 27 om een gemiste of ingekomen oproep terug te bellen.

#### 11.1.3 Een nummer terugbellen

Zie "Bellen vanuit de bellijst" op pagina 27 om een nummer dat u eerder belde opnieuw te bellen.

#### 11.1.4 Gegevens van een gesprek in telefoonboek opslaan

Na het selecteren van belgegevens:

- Druk op Opties.
- Selecteer Opsl. contact. Druk op Select.
- Voer de naam van het contactpersoon in. Druk op OK. Vervolg met stap 4 als het gedeelde telefoonboek actief is.
- Selecteer Alle telefoongebruikers om het contactpersoon te delen of Alleen mijn account.
  - Het nieuwe contactpersoon wordt opgeslagen.

### Opmerking

Contacten met identieke nummers kunnen niet opgeslagen worden.

#### 11.1.5 Gegevens van een gesprek wissen

Na het selecteren van belgegevens:

- Druk op Opties.
- Selecteer Verwijderen. Druk op Select.
  - · De belgegevens worden gewist.

#### 11.1.6 Alle belgegevens wissen

- Druk op Opties.
- Selecteer Alles wissen. Druk op Select.
- 3 Druk op Ja om te bevestigen.
  - Alle belgegevens in de lijst zijn gewist.

# 12 Persoonlijke instellingen

Het display en het geluid van uw telefoon aanpassen aan uw persoonlijke voorkeuren.

#### 12.1 Het display van de telefoon aanpassen

#### 12.1.1 Uw handset een naam geven

U kunt elke handset een eigen naam geven. De naam verschijnt in de wachtstand op het display.

- Druk op Menu.
- Selecteer Instellingen > Telefoon > Naam handset. Druk op Select.
- De naam invoeren of bewerken. Gebruik Wissen om correcties te maken.
- I Druk op OK om te bevestigen.
  - · De instelling wordt opgeslagen.

#### 12.1.2 De taal voor het display instellen

Deze functie is alleen beschikbaar op model(len) met ondersteuning voor meerdere talen.

#### Opmerking

De beschikbare talen verschillen per land.

- Druk op Menu.
- Selecteer Instellingen > Telefoon > Taal. Druk op Select.
- Selecteer de nieuwe instelling. Druk op Select.
  - · De instelling wordt opgeslagen.

#### 12.1.3 Bijstellen van display helderheidsniveau

- Druk op Menu.
- Selecteer Instellingen > Weergeven > Helderheid.
- 3 Stel de helderheid in met de toetsen
  - en 
     De helderheid wordt getoond terwijl u door de verschillende standen schakelt. Druk op OK om te bevestigen.
    - · De instelling wordt opgeslagen.

# 12.1.4 Bijstellen van display contrastniveau

- Druk op Menu.
- Selecteer Instellingen > Weergeven
   Contrast. Druk op Select.
- Stel het contrast in met de toetsen en . Het contrast wordt getoond terwijl u door de verschillende instellingen bladert. Druk op OK om te bevestigen.
  - · De instelling wordt opgeslagen.

# 12.1.5 Instellen van de tijd van de verlichting van het display

- Druk op Menu.
- Selecteer Instellingen > Weergeven
   > Achterlicht. Druk op Select.
- Selecteer de nieuwe instelling. Druk op Select.
  - · De instelling wordt opgeslagen.

#### 12.1.6 Instellen van de Screensaver

- Druk op Menu.
- Selecteer Instellingen > Weergeven
   > Screensaver. Druk op Select.
- Selecteer de nieuwe instelling. Druk op Select.
  - · De instelling wordt opgeslagen.

#### 12.2 Het geluid van de telefoon aanpassen

#### 12.2.1 De belmelodie van de handset instellen

U kunt uit 20 verschillende melodieën kiezen voor uw Skype-gesprekken, normale (vaste net) en Intercom.

De melodie van uw Skype of Vaste net of Intercom veranderen:

- Druk op Menu.
- Selecteer Instellingen > Geluiden > Ring toon.
- Selecteer Skype of Landlijn of Intercom. Druk op Select.
- Selecteer de nieuwe instelling. Druk op **Select**.
  - · De instelling wordt opgeslagen.

#### 12.2.2 Beltoonvolume van uw handset instellen

U kunt kiezen uit 5 beltoonvolumes (inclusief beltoon uit) en een oplopende instelling.

- 1 Druk op Menu.
- Selecteer Instellingen > Geluiden > Volume. Druk op Select.
- Stel het volume in met de toetsen 
   en 
   Druk op Select om te bevestigen.
  - De instelling wordt opgeslagen.

#### 12.2.3 De toetstoon van de handset instellen

De toetstoon kan in- en uitgeschakeld worden.

- Druk op Menu.
- Selecteer Instellingen > Geluiden > Toetsbrd toon. Druk op Select.
- Selecteer de nieuwe instelling. Druk op **Select**.
  - · De instelling wordt opgeslagen.

#### 12.2.4 Het geluid voor notificaties instellen

De toon voor notificaties kan in- en uitgeschakeld worden.

- Druk op Menu.
- Selecteer Instellingen > Geluiden > Notificaties. Druk op Select.
- Selecteer de nieuwe instelling. Druk op Select.
  - · De instelling wordt opgeslagen.

#### 12.2.5 De geluidstoon voor bevestigingen instellen

De toon voor bevestiging kan in- en uitgeschakeld worden.

- Druk op Menu.
- Selecteer Instellingen > Geluiden > Bevestiging. Druk op Select.
- Selecteer de nieuwe instelling. Druk op Select.
  - · De instelling wordt opgeslagen.

# 13 Belfuncties

Uw telefoon heeft een aantal functies voor het beheren van uw gesprekken. Dit hoofdstuk beschrijft de functies die van toepassing zijn op gesprekken met Skype en met het vaste net.

#### 13.1 Automatisch beantwoorden

Met deze functie kunt u gesprekken aannemen door gewoon de handset uit de oplader op te nemen. Het is niet nodig een toets in te drukken om het gesprek aan te nemen.

#### 13.1.1 Automatisch beantwoorden activeren/uitschakelen

- Druk op Menu.
- Selecteer Instellingen > Telefoon > Autom. aannemen . Druk op Select.
- Selecteer de nieuwe instelling. Druk op Select.
  - De instelling wordt opgeslagen.

#### 13.2 Automatisch ophangen

De functie automatisch ophangen stelt u instaat een gesprek te beëindigen door de handset op de oplader te leggen zonder een toets in te drukken.

#### 13.2.1 Automatisch ophangen activeren/deactiveren

- Druk op Menu.
- Selecteer Instellingen > Telefoon > Autom. ophangen. Druk op Select.
- Selecteer de nieuwe instelling. Druk op Select.
  - De instelling wordt opgeslagen.

#### 13.3 Functies voor Skypegesprekken

Skype biedt een aantal speciale functies voor gesprekken. Hieronder volgt een beschrijving van de functies voor gesprekken met Skype en met het vaste net.

#### 13.3.1 Voorkeurlijn

Zie "De voorkeurlijn instellen" op pagina 26.

#### 13.3.2 Niet storen

Verander uw Skype-status naar DND (Niet storen). Skype schakelt alle beltonen voor gesprekken op het vaste net en online oproepen. Uw handset belt niet als een Skype-oproep binnenkomt.

- Druk op Menu.
- Selecteer Skype-status > Online Status > Niet storen. Druk op Select.
  - · De instelling wordt opgeslagen.

#### 🤁 Тір

Vanuit de stand-by modus kunt u op A drukken en het **Skype-status** menu te openen om uw Skype-status te veranderen.

#### 13.3.3 Skype-gesprek doorschakelen

Als u bereikbaar wilt blijven als u niet thuis bent, kunt u Skype-gesprekken naar een telefoon op het vast net of een mobiele telefoon doorschakelen.

#### 13.3.3.1 Doorschakelen activeren

- Druk op Menu.
- Selecteer Instellingen > Skype oproep > Doorschakelen > Aan. Druk op Select.

- Voer het doorschakelnummer in. Druk op Ja om te bevestigen.
  - De instelling wordt opgeslagen.
- Opmerking

#### Skype Voicemail uitgeschakeld Nadat u doorschakelen hebt geactiveerd worden alle inkomende oproepen naar het andere nummer doorgeschakeld. Als u niet instaat bent gesprekken aan te nemen zijn de bellers niet instaat een Skype voicemail in te spreken totdat u het doorschakelen weer hebt uitgeschakeld.

#### 13.3.3.2 Doorschakelen deactiveren

- Druk op Menu.
- Selecteer Instellingen > Skype oproep
   > Doorschakelen > Uit. Druk op
   Select.
  - · De instelling wordt opgeslagen.

#### 13.3.4 Gesprek blokkeren

De privacyfunctie maakt het mogelijk om aan te geven wie u mag bellen. U kunt Skype instellen zodat iedereen u kan bellen of alleen door u geselecteerde contactpersonen.

#### 13.3.4.1 Skype-gesprekken blokkeren

- Druk op Menu.
- 2 Selecteer Instellingen > Skype oproep > Opr. blokkeren > Skype opr.. Druk op Select.
- Selecteer de nieuwe instelling. Druk op **Select**.
  - De instelling wordt opgeslagen.

#### 13.3.4.2 Online gesprekken blokkeren

Druk op Menu.

- Selecteer Instellingen > Skype opr. > Opr. blokkeren > Skypeln opr.. Druk op Select.
- Selecteer de nieuwe instelling. Druk op Select.
  - · De instelling wordt opgeslagen.

#### 13.3.4.3 Geblokkeerde gebruikers

Toont de lijst van gebruiker die geblokkeerd zijn door de privacyfunctie. U kunt deze functie gebruiken om de privacyinstelling voor bepaalde gebruikers op te heffen.

#### 13.3.4.3.1 Blokkering gebruikers opheffen

#### Druk op Menu.

- Selecteer Instellingen > Skype opr. > Opr. blokkeren > Gebl.gebr. Druk op Select.
  - De lijst met geblokkeerde gebruikers verschijnt.
- Selecteer de gebruiker die u wilt vrijgeven. Druk op Vrijge.
  - De gebruiker wordt vrijgegeven.

#### 13.4 Functies voor gesprekken met het vaste net

Hieronder volgt een beschrijving van de functies voor gesprekken met het vaste net.

#### 13.4.1 Carrier code

Deze functie is alleen beschikbaar op model(len) met ondersteuning voor carrier code.

Met bepaalde telecomleveranciers kan het mogelijk zijn dat de carrier code in te voeren als u een interlokaal gesprek wilt voeren. De netnummerfunctie helpt u automatisch te bepalen of de carrier code vereist is als u terugbelt naar een nummer in de bellijst van ingekomen gesprekken. U moet alleen de carrier code van uw telecomaanbieder invoeren, en uw telefoon doet de rest.

#### Opmerking

**Carrier Code.** Dit is een code van 2 of 3 cijfers die de telecomaanbieder vertegenwoordigt. Neem contact op met uw telecomaanbieder voor informatie over de code.

- Druk op Menu.
- Select Instellingen > Gewone oproep
   Carriercode. Druk op Select.
- Voer de carrier code in. Druk op OK.
  - De instelling wordt opgeslagen.

#### 13.4.2 Beheer van netnummers

Deze functie is alleen beschikbaar op model(len) met ondersteuning voor netnummers.

Met deze functie kunt u het netnummer van een inkomende oproep automatisch verwijderen. U kunt het netnummer dat u wilt verwijderen aangeven (maximaal 5 cijfers). Het telefoonnummer wordt in de bellijst opgeslagen zonder netnummer.

#### 13.4.3 Verwijderen van netnummer activeren

Druk op Menu.

- Selecteer Instellingen > Gewone oproep > Code in. Druk op Select.
- Het netnummer invoeren. Druk op OK.
  - De instelling wordt opgeslagen.

### 13.4.4 Uitschakelen van netnummer verwijderen

- Druk op Menu.
- Selecteer Instellingen > Gewone oproep > Code in. Druk op Select.
- Gebruik Terug om alle cijfers te wissen. Druk op OK.
  - De instelling wordt opgeslagen.

#### 13.4.5 Auto kengetal

Het auto kengetal controleert en formatteert uw uitgaande nummer voordat het gebeld wordt. Als de eerste paar cijfers overeenkomen met het detectienummer dat u in het menu hebt aangegeven, wordt het vervangen door het ingevoerde kengetal.

U zet bijvoorbeeld het detectienummer op 604 en het kengetal op 1250.

Als u het uitgaande nummer 6043338888 kiest, verandert uw telefoon het nummer in 12503338888.

#### Opmerking

De maximale lengte van

detectienummers is 5 cijfers. De maximale lengte van een auto kengetal is 10 cijfers.

Druk op Menu.

- Selecteer Instellingen > Gewone oproep > Auto. kengetal. Druk op Select.
- Voer het detectienummer in. Druk op OK.
- Voer het Kengetal in. (De toets ingedrukt houden om een pauze in te voegen. Druk op OK.
  - De instelling wordt opgeslagen.

#### Opmerking

Leeg detectienummer. Als de gebruiker alleen het voorkiesnummer invoert zonder een detectienummer, wordt het kengetal aan alle uitgaande gesprekken toegevoegd.

### Opmerking

**Gebeld nummer.** Als het gebelde nummer met \*, # of P begint, zal de handset het formatteren niet uitvoeren.

#### 13.4.6 Recall (flash) tijd instellen

Recall (flash) is een signaal dat naar een netwerk verstuurd wordt bij het bellen of beantwoorden van een tweede gesprek. De telefoon is al voor uw land ingesteld. Neem contact op met uw telecomleverancier voor nadere bijzonderheden.

\_\_\_\_\_

#### 13.4.7 Recall tijd wijzigen

Er zijn 3 recall-tijd opties: Kort, gemiddeld, en Lang. Het aantal beschikbare opties verschilt per land.

- Druk op Menu.
- Selecteer Instellingen > Gewone oproep > Recall time. Druk op Select.
- Selecteer de nieuwe instelling. Druk op **OK**.
  - De instelling wordt opgeslagen.

#### 13.4.7.1 Recall pauzetijd instellen

Er zijn 2 recall pauzetijd opties: Pauze 1 en Pauze 2.

- Druk op Menu.
- Selecteer Instellingen > Gewone oproep > Recall pauzetijd. Druk op OK.
- Selecteer de nieuwe instelling. Druk op OK.
  - · De instelling wordt opgeslagen.

#### 13.4.8 Kiesmodus

Deze functie betreft alleen model(len) met een toon- en pulsinstelling. Kiesmodus is het telefoonsignaal dat in uw land gebruikt wordt. Uw toestel ondersteunt kiesmodus toon (DTMF) en puls (rotary). De telefoon is al voor uw land ingesteld. Neem contact op met uw telecomleverancier voor nadere bijzonderheden.

#### 13.4.9 Instellen van de kiesmodus

- 1 Druk op Menu.
- Selecteer Instellingen > Gewone oproep > Kiesmodus. Druk op Select.
- Selecteer de nieuwe instelling. Druk op Select.
  - De instelling wordt opgeslagen.

## 🕄 Тір

Tijdelijke toon. Als uw telefoon op puls is ingesteld, kunt u tijdens een gesprek \*\* ingedrukt houden om tijdelijk naar de toon-modus te schakelen. \*\* verschijnt. Cijfers die na de \*\* worden ingevoerd, worden verstuurd als toonsignalen (alleen voor dit gesprek).

#### 13.4.10 Pauze instelling

Deze functie is alleen beschikbaar op model(len) met ondersteuning voor pauze instelling.

Een pauze is een onderbreking die u kunt invoeren wanneer u belt. Een pauze wordt gebruikt voor het bellen via een telefooncentrale zoals een PABX. Neem contact op met uw telecomleverancier voor nadere bijzonderheden.

#### 13.4.10.1 PABX activeren

- Druk op Menu.
- Selecteer Instellingen > Gewone oproep > PABX. Druk op OK.
- Selecteer de nieuwe instelling. Druk op OK.
  - De instelling wordt opgeslagen.

#### 13.4.11 1e beltoon

Deze functie is alleen beschikbaar op model(len) met ondersteuning voor 1e beltoon.

Als u geabonneerd bent op nummerweergave (Caller ID) van uw telecomaanbieder, kan uw telefoon de 1e beltoon voor nummerweergave onderdrukken. Na het resetten detecteert uw telefoon automatisch of nummerweergave gebruikt wordt en onderdrukt het 1e belsignaal. U kunt dit naar voorkeur instellen.

#### 13.4.121e beltoon aan/uitschakelen

- Druk op Menu.
- Selecteer Instellingen > Gewone oproep > 1e x over. Druk op Select.
- Selecteer de nieuwe instelling. Druk op OK.
  - · De instelling wordt opgeslagen.

#### Opmerking

Instelling van 1e beltoon resetten. U kunt het systeem vanuit het Reset-menu resetten om de 1e beltoon te veranderen. Zie "Standaard instellingen herstellen" op pagina 54.

# 14 Netwerkdiensten

Met de functie netwerkdiensten kunt u naar informatie van uw telecomaanbieder luisteren. De beschikbaarheid van deze functie verschilt per land en is afhankelijk van het abonnement met uw telecomaanbieder. De informatie bevindt zich op het netwerk in plaats van op uw eigen handset. Neem contact op met uw telecomaanbieder voor nadere bijzonderheden over deze functie.

#### Opmerking

Incorrecte codes. Mogelijk werken netwerkdiensten niet als de verkeerde codes voor activering en/of deactivering zijn ingevoerd.

#### 14.1 Voicemail

De voicemail wachtstand indicator verschijnt op het display van uw handset als nieuwe voicemail is binnengekomen. Het symbool verdwijnt als alle voicemail beluisterd is.

U kunt voicemail ontvangen van Skypebellers en bellers die via het vaste net bellen.

# 14.1.1 Skype Voicemail<sup>TM</sup>

Skype Voicemail<sup>TM</sup> neemt uw gesprekken aan als u bezet of offline bent. Dit vereist een abonnement bij Skype.

- Druk op Menu.
- Selecteer Historie > Voicemail > Skype VM. Druk op Select.

Een lijst met voicemail verschijnt. Selecteer een Skype voicemail, druk op **Opties** en selecteer een van de onderstaande opties:

| Afspelen         | Afspelen van uw         |
|------------------|-------------------------|
|                  | voicemail               |
| Gegevens         | Gegevens van uw         |
|                  | voicemail oproepen      |
| Wissen           | Voicemail wissen        |
| Telefoneren      | Een beller terugbellen  |
| Voicemail        | Voicemail opnemen       |
| versturen        | voor de beller          |
| Profiel bekijken | Profiel van beller      |
|                  | oproepen                |
| Een              | Het nummer van een      |
| contactpersoon   | beller aan de lijst met |
| toevoegen        | contactpersonen         |
|                  | toevoegen (als de       |
|                  | beller nog niet in de   |
|                  | lijst met               |
|                  | contactpersonen         |
|                  | staat)                  |
| Mijn begroeting  | Uw Skype voicemail-     |
|                  | begroeting afspelen,    |
|                  | opnemen of resetten     |

4 Druk op Select.

#### 14.1.1.1 Mijn begroeting

U kunt naar voorkeur een Skype voicemail-begroeting instellen met gebruik van deze functie. Deze begroeting wordt afgespeeld als u op Skype gebeld wordt maar bezet bent of offline.

#### 14.1.1.1.1 Afspelen van uw voicemail-begroeting

- Druk op Menu.
- Selecteer Historie > Voicemail > Skype VM. Druk op Select.
- Een lijst met voicemail verschijnt. Selecteer een Skype voicemail en druk op Opties.
- Selecteer Mijn groet > Opties > Afspelen. Druk op Select.
  - Uw voicemail begroeting wordt afgespeeld.

#### 14.1.1.1.2 Opnemen van uw voicemail-begroeting

- 1 Druk op Menu.
- Selecteer Historie > Voicemail > Skype VM. Druk op Select.
- Een lijst met voicemail verschijnt. Selecteer een Skype voicemail en druk op **Opties**.
- Selecteer Mijn groet > Opties > Opnemen
- Druk op OK om het opnemen van uw voicemail begroeting te starten.
   Druk nogmaals op Select om te stoppen.
  - Uw voicemail begroeting wordt opgeslagen.

# 14.1.1.1.3 Uw voicemail-begroeting resetten

Met deze functie kunt u de huidige voicemail begroeting terugzetten naar de standaard begroeting van Skype.

Druk op Menu.

- Selecteer Historie > Voicemail > Skype VM. Druk op Select.
- Een lijst met voicemail verschijnt. Selecteer een Skype voicemail en druk op **Opties**.
- Selecteer Mijn groet > Opties > Standaard res. Druk op Select.
  - Uw voicemail begroeting wordt teruggezet.

#### 14.1.2 Voicemail vaste net

Het servicenummer van de voicemail moet ingevoerd worden in uw handset voordat u voicemail van het vaste net kunt beluisteren. Dit vereist een abonnement bij uw telecomaanbieder.

#### 14.1.2.1 Voicemail ophalen

Bel naar uw voicemail service center om voicemail van het vaste net op te halen. Uw telefoon ondersteunt 2 voicemail servicenummers.

- 1 Druk op Menu.
- Selecteer Instellingen > Gewone oproep > Voicemail. Druk op Select.
- Een lijst met voicemail servicecenters verschijnt. Selecteer een voicemail servicecenter en druk op Select.
- 4 Selecteer Bel. Druk op Select.
  - Het servicecenter wordt gebeld. Wacht voor instructies.

#### 14.1.2.2 Voicemailservicenummer bewerken

Druk op Menu.

- Selecteer Instellingen > Gewone oproep > Voicemail. Druk op Select.
- Een lijst met voicemail servicecenters verschijnt. Selecteer een voicemail servicecenter en druk op Select.
- Selecteer Bewerken. Druk op Select om te bewerken.
- Druk op Select.
  - Het servicenummer wordt opgeslagen.

#### 14.1.2.3 Voicemail wissen

- Druk op Menu.
- Selecteer Historie > Voicemail > Landlijn VM. Druk op Select.
- Een lijst met voicemail servicecenters verschijnt. Selecteer een voicemail servicecenter en druk op Select.
- Selecteer Wissen. Druk op Select.
  - De voicemail-notificatie wordt gewist.

#### 14.2 Gesprek doorschakelen

Met deze functie kunt u voicemail doorschakelen naar een telefoonnummer van het vaste net of naar een mobiele telefoon.

#### 14.2.1 Gesprek doorschakelen activeren/deactiveren

- Druk op Menu.
- Selecteer Instellingen > Skype opr. > Voicemail > Doorsch onbeantwoord. Druk op Select.
- Selecteer de nieuwe instelling. Druk op Select.
  - De instelling wordt opgeslagen.

#### 14.3 Terugbellen

Met deze functie kunt u terugbellen naar degene die u het laatst belde. U kunt het nummer om terug te bellen ook met de hand instellen.

#### 14.3.1 Terugbellen activeren

- Druk op Menu.
- Selecteer Instellingen > Gewone oproep > Terugbellen > Bel. Druk op Select.
  - Het laatst gebelde nummer wordt gebeld.

# 14.3.2 Nummer om terug te bellen instellen

- Druk op Menu.
- 2 Selecteer Instellingen > Gewone oproep > Terugbellen > Definieer nummer. Druk op Select.
- Een nieuw nummer invoeren of het bestaande nummer bewerken.
- 4 Druk op **OK** om te bevestigen.
  - De instelling wordt opgeslagen.

#### 14.4 Annuleer terugbellen

De annuleer terugbelservice informeert u wanneer iemand die u probeerde te bellen beschikbaar is. U kunt het terugbelnummer uitschakelen ook met de hand instellen.

#### 14.4.1 Annuleer terugbellen uitschakelen

- Druk op Menu.
- Selecteer Instellingen > Gewone oproep > Terugbel. annul. > Bel. Druk op Select.

 Het laatst gebelde nummer wordt gebeld.

#### 14.4.2 Nummer voor terugbellen instellen

- Druk op Menu.
- 2 Selecteer Instellingen > Gewone oproep > Terugbel. annul. > Definieer nummer. Druk op Select.
- Een nieuw nummer invoeren of het bestaand terugbelnummer bewerken.
- 4 Druk op **OK** om te bevestigen.
  - De instelling wordt opgeslagen.

#### 14.5 Verberg nummer

Met deze functie kunt u uw naam en telefoonnummer verbergen van mensen die u belt.

#### 14.5.1 Verberg nummer activeren

- Druk op Menu.
- Selecteer Instellingen > Gewone oproep > ID verbergen > Aan. Druk op Select.
  - De instelling wordt opgeslagen.

#### 14.5.2 Verberg nummer uitschakelen

- Druk op Menu.
- 2 Selecteer Instellingen > Gewone oproep > ID verbergen > Uit. Druk op Select.
  - · De instelling wordt opgeslagen.

#### 14.5.3 Nummer verbergen invoeren

Druk op Menu.

- Selecteer Instellingen > Gewone
   oproep > ID verbergen > Aan. Druk
   op Select.
- Voer het te verbergen nummer in. Druk op OK om te bevestigen.
  - De instelling wordt opgeslagen.

# 15 Extra functies

Ontdek en experimenteer met de vele extra functies die uw telefoon te bieden heeft! Ontdek hoe u deze functies kunt gebruiken om optimaal van uw telefoon te profiteren.

#### 15.1 Toetsenslot

U kunt het toetsenpaneel vergrendelen om te voorkomen dat toetsen onbedoeld ingedrukt worden terwijl de handset in een tasje of broekzak gedragen wordt.

#### 15.1.1 Het toetsenpaneel vergrendelen

- De toets in stand-by ingedrukt houden.
  - Het toetsenpaneel is vergrendeld en erschijnt.

#### Opmerking

Telefoneren. Als het toetsenpaneel geblokkeerd is, kunt u niet naar alarmnummers bellen. U kunt wel inkomende gesprekken beantwoorden. Het toetsenpaneel wordt ontgrendeld tijdens het gesprek, en wordt automatisch weer geblokkeerd na het gesprek.

#### 15.1.2 Het toetsenpaneel ontgrendelen

- Druk op Open en vervolgens ingedrukt houden.
  - · Het toetsenbord is ontgrendeld.

#### 15.2 Handset(s) zoeken

- Druk op de (•)) toets op het basisstation.
  - Alle handsets die bij het basisstation zijn aangemeld worden gebeld.
- Druk op de (•)) toets op het basisstation om de oproep te stoppen.
  - · Het bellen naar de handset stopt.

#### OF

Druk op een willekeurige toets van de handset om de oproep te stoppen.

# 16 Het systeem

#### 16.1 Uw land instellen

De landinstelling van uw telefoon is al op de juiste stand gezet. U kunt de landinstellingen van uw telefoon eventueel veranderen. De landcode is bedoeld voor de international belcode voor het land (bijvoorbeeld "1" voor Canada), zie "Landencodes" op pagina 56. Zie de verklarende woordenlijst op bladzijde pagina 68 voor bijzonderheden.

- Druk op Menu.
- Selecteer Instellingen > Instellingen
   > Land. Druk op Select.
- Selecteer de nieuwe instelling. Druk op **OK**.
  - De instelling wordt opgeslagen.

#### Waarschuwing

Zonder de juiste landcode is het mogelijk dat de telefoon niet goed functioneert.

#### 16.2 Een handset aanmelden

Aanmelden is nodig om de handset(s) te laten communiceren met het basisstation. Als de handset niet met het basisstation kan communiceren, dan is het niet mogelijk om te bellen en de functies van uw telefoon gebruiken.

#### Opmerking

Uw handset is al bij het basisstation aangemeld tenzij u de handset heeft afgemeld.

#### Waarschuwing

Zorg voor de juiste instelling van de taal, landencode, en netnummer op uw handset voordat u extra handset aanmeldt.

#### 16.2.1 Handmatig aanmelden

- Druk op Menu > Instellingen > Telefoon > Aanmelden.
- 2 Druk minstens 3 seconden op de Page-toets op het basisstation.
- 3 Druk op OK op de handset.
- Voer uw PIN-code in (Standaard: 0000). Druk op Wissen om fouten te herstellen.
- Druk op OK.
  - Uw handset maakt contact met het basisstation.
  - Als het aanmelden gelukt is, gaat het symbool in branden.

## 🚯 Тір

Herhaal bovenstaande stappen als het aanmelden mislukt.

## Opmerking

Het basisstation kan maximaal 4 handsets registreren. Daarna is het geheugen van het basisstation vol. Het is daarna niet mogelijk om extra handsets bij het basisstation aan te melden.

#### 16.3 Een handset afmelden

Gebruik een handset om een andere handset af te melden die op hetzelfde basisstation is aangemeld.

- 1 Druk op Menu.
- Selecteer Instellingen > Telefoon > Afmelden. Druk op OK.
- Selecteer de nieuwe instelling. Druk op OK.

# 🕄 Тір

In de wachtstand wordt het

handsetnummer naast het woord "Skype" getoond. Bijvoorbeeld, Skype (1).

#### 16.4 Wijzig de pincode

De pincode wordt gebruikt voor het aanmelden en afmelden van handsets en voor het beveiligen van toegang tot bepaalde instellingen. De pincode is standaard ingesteld op 0000. U kunt de pincode wijzigen voor extra beveiliging.

- Druk op Menu.
- Selecteer Instellingen > Geavanceerd
   > Wijzig PIN. Druk op Select.
- Voer de systeempincode in. Druk op OK. Gebruik Wissen om correcties te maken.
- Voer de nieuwe pincode in. Druk op Enter.
- Voer de nieuwe pincode nogmaals in om te bevestigen. Druk op Enter.
  - · De instelling wordt opgeslagen.

#### Opmerking

Maak een notitie van uw nieuwe pincode voor toekomstig gebruik. Neem contact op met uw leverancier als u de pincode vergeet.

#### 16.5 Standaard instellingen herstellen

De standaardinstellingen van uw telefoon zijn de fabrieksinstellingen. U kunt de telefoon terugzetten in de fabrieksinstellingen. U kunt alle instellingen resetten maar de netwerkinstelling behouden.

- Druk op Menu.
- Selecteer Instellingen > Geavanceerd > Inst.resetten. Druk op Select.
- Selecteer Herstel alles om alle instellingen, inclusief de netwerkinstellingen, te resetten,

#### OF

- Selecteer Netwerk behouden om alle instellingen behalve de netwerkinstellingen te resetten.
- Druk opSelect. Voer de pincode in. Druk op Enter om te bevestigen. Gebruik Wissen om correcties te maken.
  - U wordt gevraagd om een bevestiging.
- 5 Druk op Ja om te bevestigen.
  - Alle instellingen zijn teruggezet.

#### Opmerking

Na het resetten wordt het basisstation uitgeschakeld. Het toestel schakelt na een paar seconden weer aan als de instellingen bijgewerkt zijn.

Zie "Standaard (voorgeprogrammeerde) instellingen" op pagina 63 voor informatie over de instellingen die teruggezet zijn.

#### 16.6 Netwerkinstellingen

Dit gedeelte beschrijft hoe u de instellingen voor het netwerk kunt oproepen en wijzigen. Het is niet nodig de netwerkinstellingen te veranderen nadat de telefoon is ingesteld. Dit gedeelte is alleen bedoeld voor gebruikers die het statische IP-adres van hun netwerk willen configureren.

#### Waarschuwing

Verkeerde instellingen hebben invloed op het gebruik van Skype op deze telefoon. Wij raden aan dat u contact opneemt met uw netwerkadministrator of telecomaanbieder alvorens de instellingen voor het netwerk te wijzigen.

#### 16.6.1 Oproepen van uw netwerkinstelling

- Druk op Menu.
- Selecteer Instellingen > Netwerk > informatie. Druk op Select.
- Bekijk de informatie. Druk op **OK** om af te sluiten.

#### 16.6.2 DHCP

Standaard is DHCP geactiveerd. Als u het netwerk instelt voor gebruik met uw eigen statische IP-adres, wordt DHCP gedeactiveerd. U kunt DHCP reactiveren.

#### 16.6.2.1 Activeer DHCP

- 1 Druk op Menu.
- Selecteer Instellingen > Netwerk > TCP/IP. Druk op Select.
- 3 Selecteer DHCP. Druk op OK.
  - Een activeringverzoek verschijnt.
- Druk op **OK** om te bevestigen.
  - Uw IP-adres verschijnt. De nieuwe instelling wordt opgeslagen.

#### 16.6.3 PPPoE

Als uw Internet serviceprovider vereist dat u PPPoE gebruikt, kunt u uw gebruikersnaam en paswoord voor de PPPoE-aansluiting configureren.

#### 16.6.3.1 PPPoE activeren

- Druk op Menu.
- Selecteer Instellingen > Netwerk > PPPoE. Druk op Ja.
- Voer de gebruikersnaam in. Druk op **OK**.

- Voer het paswoord in. Druk op Enter.
  - Een activeringverzoek verschijnt.
- Druk op **OK** om te bevestigen.
  - De nieuwe instelling wordt opgeslagen.

#### 16.6.4 Een statisch IP configureren

U kunt het netwerk instellen voor gebruik van uw eigen statische IP.

- 1 Druk op Menu.
- Selecteer Instellingen > Netwerk > TCP/IP. Druk op Select.
- Selecteer Statisch IP. Druk op Select.
  - U wordt gevraagd om een bevestiging.
- In Druk op Ja om te bevestigen.
- Volg de aanwijzingen op het scherm om de instelling van het netwerk te voltooien.

#### 16.6.5 Individuele netwerkinstellingen configureren.

Na het instellen van uw eigen statische IP kunt u ook wijzigingen aanbrengen in andere instellingen van het netwerk, zoals subnet mask, gateway address, DNS, enz.

- Druk op Menu.
- Selecteer Instellingen > Netwerk > TCP/IP. Druk op Select.
- Selecteer de instelling die u wilt wijzigen. Druk op Select.
- Bewerk de gegevens. Druk op **OK**.
  - De instelling wordt opgeslagen.

#### 16.6.6 Het netwerk resetten

1 Druk op Menu.

Selecteer Instellingen > Netwerk > Netwerk res.. Druk op Select.

- U wordt gevraagd om een bevestiging.
- 3 Druk op Ja om te bevestigen.
  - · De netwerkinstelling wordt gereset.

#### 16.7 Landencodes

De landencodes worden gebruikt om internationaal te bellen; zie pagina 14 en pagina 53 voor bijzonderheden.

| Afkortingen - Land |                     | Code |
|--------------------|---------------------|------|
| AU                 | Australië           | 61   |
| AT                 | Oostenrijk          | 43   |
| BE                 | België              | 32   |
| CA                 | Canada              | 1    |
| CZ                 | Tsjechië            | 420  |
| DK                 | Denemarken          | 45   |
| FI                 | Finland             | 358  |
| FR                 | Frankrijk           | 33   |
| DE                 | Duitsland           | 49   |
| GR                 | Griekenland         | 30   |
| IE                 | lerland             | 353  |
| IT                 | Italië              | 39   |
| LU                 | Luxemburg           | 352  |
| NL                 | Nederland           | 31   |
| NZ                 | Nieuw-Zeeland       | 64   |
|                    | (Aotearoa)          |      |
| NO                 | Noorwegen           | 47   |
| PL                 | Polen               | 48   |
| PT                 | Portugal            | 351  |
| RO                 | Roemenië            | 40   |
| SK                 | Slowakije           | 421  |
| ES                 | Spanje              | 34   |
| SE                 | Zweden              | 46   |
| CH                 | Zwitserland         | 41   |
| TR                 | Turkije             | 90   |
| GB                 | Verenigd Koninkrijk | 44   |
| US                 | Verenigde Staten    | 1    |

# 17 Het Antwoordapparaat

Uw telefoon heeft een antwoordapparaat waarmee u ingesproken berichten kunt opnemen. Als het antwoordapparaat wordt ingeschakeld, is het klaar voor gebruik. Standaard is het antwoordapparaat ingesteld op Beantwoorden en Opnemen. U kunt het antwoordapparaat ook op afstand benaderen.

De LED berichtentellen op het basisstation toont het aantal ingesproken berichten als het antwoordapparaat is ingeschakeld.

| •  | Het antwoordapparaat is<br>ingeschakeld en er zijn geen<br>nieuwe berichten.                                                                  |
|----|----------------------------------------------------------------------------------------------------|
|    | Geheugen is vol.                                                                                                    |
| [] | Opnemen                                                                                                    |
| 3. | Het 2-cijfer nummer toont:<br>- Het volumeniveau tijdens het<br>instellen,<br>of<br>- Het berichtnummer<br>(knippert bij nieuwe<br>berichten) |

U kunt het menu van het antwoordapparaat op de handset gebruiken om de instellingen van het antwoordapparaat te veranderen.

#### 17.1 Het antwoordapparaat inschakelen

U kunt het antwoordapparaat met de handset of via het basisstation inschakelen.

#### Met de handset,

- Druk op Menu.
- Selecteer Antw.apparaat > Beantwoorden aan/uit. Druk op Select.
- 3 Selecteer Aan. Druk op OK.
  - De instelling wordt opgeslagen.

#### Met het basisstation,

Druk op met antwoordapparaat in te schakelen.

#### Opmerking

Als het antwoordapparaat is ingeschakeld, worden inkomende gesprekken beantwoord na een bepaald aantal beltonen, afhankelijk van de instelling. Zie "Instellen van de belvertraging" op pagina 61.

#### 17.2 Het antwoordapparaat uitschakelen

U kunt het antwoordapparaat met de handset of via het basisstation uitschakelen.

#### Met de handset,

- Druk op Menu.
- Selecteer Antw.apparaat > Beantwoorden aan/uit. Druk op Select.

#### 3 Selecteer Uit. Druk op OK.

De instelling wordt opgeslagen.

#### Met het basisstation,

Druk op m n de wachtstand om het antwoordapparaat uit te schakelen.

#### G Opmerking

Als het toestel uitgeschakeld is, wordt de berichtenteller ook uitgeschakeld.

#### 17.3 De taal van het antwoordapparaat instellen

Deze functie is alleen beschikbaar op model(len) met ondersteuning voor meerdere talen.

De taal van het antwoordapparaat is de taal voor de voorgeprogrammeerde begroeting voor het antwoordapparaat.

- Druk op Menu.
- Selecteer Antw.apparaat > Beantwoorden instelling > Taal uitgaande boodschap. Druk op Select.
- Selecteer de nieuwe instelling. Druk op OK.
  - · De instelling wordt opgeslagen.

#### 17.4 Instellen van de antwoordmodus

Standaard staat het antwoordapparaat op Beantw. & opnemen (bellers kunnen een bericht inspreken). Deze instelling kan veranderd worden in Alleen beantwoorden, (bellers kunnen geen bericht inspreken. De bellers worden verzocht later terug te bellen).

Druk op Menu.

- Selecteer Antw.apparaat > Antw. modus. Druk op Select.
- Selecteer de nieuwe instelling. Druk op OK.
  - De instelling wordt opgeslagen.

#### Opmerking

Geheugen is vol. Antwoordapparaat schakelt automatisch naar de stand zonder opnemen.

#### 17.5 Instellen uitgaande boodschap (begroeting)

De uitgaande boodschap is het bericht dat de beller hoort als het antwoordapparaat het gesprek aanneemt. Uw antwoordapparaat heeft 2 voorgeprogrammeerde uitgaande boodschappen: een voor Antwoorden op opnemen en een voor Zonder opnemen.

#### 17.5.1 Een uitgaande boodschap opnemen

De maximale lengte van een uitgaande boodschap is 60 seconden. Als u een nieuwe uitgaande boodschap opneemt, wordt de oude boodschap automatisch vervangen.

- Druk op Menu.
- Selecteer Antw.apparaat >
   Uitgaande boodschap opnemen.
   Druk op Select.
- Selecteer Beantw. & opnemen of Alleen beantwoorden. Druk op Select.
- 4 Selecteer Opnemen. Druk op Select.
- Druk op Start om het opnemen te starten.
- Druk op Stop om het opnemen te stoppen; anders stopt het opnemen na 60 seconden.

 De opgenomen uitgaande boodschap wordt automatisch afgespeeld voor controle.

## 🕄 Тір

Herstellen van voorgeprogrammeerde uitgaande boodschap. Wis de huidige uitgaande boodschap om de voorgeprogrammeerde uitgaande boodschap te herstellen.

#### 17.5.2 De uitgaande boodschap beluisteren

- Druk op Menu.
- Selecteer Antw.apparaat > Uitgaande boodschap opnemen.
   Druk op Select.
- Selecteer Beantw. & opnemen of Alleen beantwoorden. Druk op Select.
  - De handset speelt de huidige begroeting af.

#### 17.5.3 Een uitgaande boodschap wissen

- Druk op Menu.
- Selecteer Antw.apparaat > Uitgaande boodschap opnemen.
   Druk op Select.
- Selecteer Beantw. & opnemen of Alleen beantwoorden. Druk op Select.
- 4 Selecteer Wissen. Druk op Select.
  - De handset toont een bevestigingsverzoek.
- 5 Druk op **OK** om te bevestigen.
  - De voorgeprogrammeerde boodschap wordt hersteld.

### Opmerking

De voorgeprogrammeerde boodschap kan niet gewist worden.

#### 17.6 Inkomende berichten

Elk bericht kan maximaal 3 minuten lang zijn. Als nieuwe berichten zijn ingesproken wordt dit aangegeven door het knipper van de berichtenteller en de handset toont een melding dat berichten zijn ingesproken. Als u de telefoon aanneemt terwijl een bericht wordt ingesproken, wordt de opname afgebroken en u kunt direct met de beller spreken.

## Opmerking

Geheugen is vol. Antwoordapparaat schakelt automatisch naar de stand zonder opnemen. Wis een aantal berichten om ruimte te maken voor nieuwe berichten.

#### 17.6.1 Beluisteren van ingesproken berichten

Ingesproken bericht wordt afgespeeld in de volgorde van ontvangst.

#### Vanaf het basisstation

- Druk op \_\_\_\_\_. Indrukken om afspelen van boodschap te starten en te stoppen.
  - Volume regelen. Druk op +
     om het volume te verhogen of
     om het volume te verlagen.
  - Terugspringen.

- Druk tijdens weergave op om het bericht opnieuw vanaf het begin te beluisteren.

- Druk binnen een seconde nadat het afspelen van het huidige bericht begint op vorige bericht opnieuw af te spelen.

- Vooruitspringen. Druk op om naar het volgende bericht te verspringen.
- Afspelen stoppen. Druk op
- Wis huidige bericht Druk op

# Opmerking

Gewiste berichten gaan permanent verloren.

#### Vanaf de handset

- Druk op Menu.
- Selecteer Antw. apparaat > Afspelen..

Nieuwe boodschappen worden afgespeeld. Oude berichten worden afgespeeld als geen nieuwe berichten zijn ingesproken.

- Afspelen stoppen. Druk op Stop.
- Menu-opties invoeren. Druk op Opties.
- Volume regelen. Druk op ▲om het volume te verhogen of op ▼ om het volume te verlagen.

# 🕄 Тір

Druk vanuit de stand-by modus op ▼ om het menu **Historie** te openen. Selecteer **Antw. apparaat** om uw nieuwe berichten te beluisteren.

# 17.6.2 Een ingesproken boodschap wissen

#### Vanaf het basisstation

- Druk tijdens afspelen van een boodschap op x.
  - De huidige boodschap wordt gewist.

#### Vanaf de handset

- Druk tijdens het afspelen van de boodschap op Opties om het optiemenu te openen.
- 2 Selecteer Wissen. Druk op OK.
  - De huidige boodschap wordt gewist.

#### 17.6.3 Alle inkomende boodschappen wissen

#### Vanaf het basisstation

- De toets <u>x</u> in de wachtstand ingedrukt houden.
  - Alle oude boodschappen worden permanent gewist.

#### Vanaf de handset

- 1 Druk op Menu.
- Selecteer Antw.apparaat > Alles wissen. Druk op Select.
  - De handset toont een bevestigingsverzoek.

3 Druk op Ja om te bevestigen.

 Alle oude boodschappen worden permanent gewist.

#### Opmerking

Niet-beluisterde berichten kunnen niet gewist worden, en gewiste berichten kunnen niet hersteld worden.

#### 17.7 Memo opnemen

- Druk op Menu.
- Selecteer Antw.apparaat > Memo opnemen. Druk op Select.
- Druk op Start om het opnemen te starten.
- Druk op Stop om het opnemen te stoppen; anders stopt het opnemen na 3 minuten.

#### 17.8 Call screening

Call screening stelt u instaat mee te luisteren naar een beller die een boodschap inspreekt. U kunt dan alsnog besluiten het gesprek aan te nemen.

#### Vanaf het basisstation

U kunt - + gebruiken om tijdens het meeluisteren het volume van de luidspreker te regelen. Het laagste volume schakelt de functie meeluisteren uit.

#### Vanaf de handset

Call screening kan met het menu van de handset ingesteld worden.

- 1 Druk op Menu op de handset.
- Selecteer Antw.apparaat >
   Beantwoorden instelling > HSscreening. Druk op Select.
- 3 Selecteer de nieuwe instelling.
- I Druk op OK.
  - · De instelling wordt opgeslagen.

#### Opmerking

Gebruik tijdens call screening ▲ en ▼ om het volume in te stellen.

### 🚯 Тір

Handset call screening. Druk op Luist op uw handset. Uw handset schakelt de luidspreker voor handset screening automatisch in. Om via <u>de</u> hoorn mee te luisteren drukt u op <u>d</u> om de luidspreker uit te schakelen.

#### Opmerking

De screeningfunctie (meeluisteren) kan aan- of uitgezet worden terwijl een bericht wordt ingesproken. De nieuwe instelling wordt echter pas actief bij een volgend gesprek.

#### 17.9 Berichtenmelder

Het aantal berichten wordt met een knipperend symbool i aangegeven op het basisstation, en u ziet tevens een bericht op uw handset.

#### 17.10 Instellen van de belvertraging

Ring delay is het aantal keren dat uw telefoon overgaat voordat het antwoordapparaat het gesprek opneemt. Deze instelling is alleen van toepassing als het antwoordapparaat is ingeschakeld. U kunt deze instelling veranderen van 1 tot 8 beltonen of spaarfunctie.

- Druk op Menu.
- Selecteer Antw.apparaat > Beantwoorden instelling > Vertraging beantwoorden. Druk op Select.
- Selecteer de nieuwe instelling. Druk op OK.
  - · De instelling wordt opgeslagen.

# 🚯 Тір

Spaarfunctie. Dit kan kosten besparen als u het antwoordapparaat belt om berichten te beluisteren. Als het toestel op de spaarfunctie is ingesteld, neemt uw antwoordapparaat na 3 beltonen op als nieuwe berichten zijn ingesproken en na 5 beltonen als geen nieuwe berichten zijn ingesproken.

#### 17.11 Remote modus

U kunt uw antwoordapparaat bediening als u niet thuis bent door uw telefoon te bellen vanaf een druktoetstelefoon en uw 4 cijfer pincode in te voeren.

### Opmerking

De pincode voor remote access is hetzelfde als de pincode van het toestel. Zie "Wijzig de pincode" op pagina 54 voor aanwijzingen over het veranderen van uw pincode.

#### 17.11.1 Remote modus inschakelen/ uitschakelen

U kunt de remote modus van uw antwoordapparaat blokkeren.

- Druk op Menu.
- Selecteer Antw.apparaat >
   Beantwoorden instelling > Toegang op afstand. Druk op Select.
- Selecteer de nieuwe instelling. Druk op OK.
  - De instelling wordt opgeslagen.

# 17.11.2 Uw antwoordapparaat op afstand benaderen

Bel naar uw eigen nummer vanaf een druktoetstelefoon.

- Druk op # als de uitgaande boodschap begint met afspelen.
- Voer uw pincode in. U hebt nu toegang tot uw antwoordapparaat, en nieuwe berichten worden afgespeeld.

#### G Opmerking

U krijgt 2 mogelijkheden de juiste pincode in te voeren voordat de verbinding wordt verbroken.

Druk op elke gewenste toets om een functie te gebruiken. Zie de lijst met beschikbare functies van de Remote modus hieronder.

### Opmerking

Als geen bericht wordt afgespeeld en 8 seconden geen toetsen worden ingedrukt, wordt de verbinding verbroken.

#### Remote modus opdrachten

| Toets | Functie                        |
|-------|--------------------------------|
| 1     | Huidige boodschap herhalen of  |
|       | vorige boodschap afspelen      |
| 2     | Berichten afspelen             |
| 3     | Naar volgende bericht springen |
| 6     | Huidige bericht wissen         |
| 7     | Antwoordapparaat inschakelen   |
|       | (niet beschikbaar tijdens      |
|       | afspelen)                      |
| 8     | Stop afspelen van bericht      |
| 9     | Antwoordapparaat               |
|       | uitschakelen                   |
|       | (niet beschikbaar tijdens      |
|       | afspelen)                      |

# 18 Standaard (voorgeprogrammeerde) instellingen

De standaardinstellingen van uw telefoon zijn de fabrieksinstellingen.

| Algemene instelling      |                |                      |               |
|--------------------------|----------------|----------------------|---------------|
| Taal                     | Land 1         | Tijdzone             | GMT           |
| Datum                    | 2009/01/01     | Tijd                 | 00:00         |
| Handsetnaam              | Leeg           | Tijdformaat          | Land 1        |
| Datumformaat             | Land 1         | Tijd scheidingsteken | Land 1        |
| Datum scheidingsteken    | Land 1         | Automatisch          | Uit           |
|                          |                | beantwoorden         |               |
| Verlichting              | 30 seconden    | Automatisch ophangen | Aan           |
| LCD Contrast             | Niveau 2       | LCD Helderheid       | Midden niveau |
| Voorkeurlijn             | Altijd vragen  | Pauze instelling     | Pauze 1       |
| Kiesmodus                | Land 1         | Skype gebruikersnaam | Leeg          |
| Recall                   | Recall (flash) | Time out             | 1 minuut      |
| Netnummer                | Leeg           | VMWI indicatie       | Resetten      |
| Skype Paswoord           | Leeg           | PABX                 | Uit           |
| Automatische update      | Aan            | 1ste beltoon         | Aan           |
| CID formaat              | Uitgeschakeld  | Gedeelde             | Uit           |
| (indien van toepassing)  |                | contactpersonen      |               |
| Geluidsinstelling        |                |                      |               |
| Skype beltoon            | Melodie 1      | Beltoon vaste net    | Melodie 1     |
| Belmelodie intercome     | Melodie 1      | Volume ontvanger     | Volume 3      |
| Beltoonvolume            | Midden         | Notificatietoon      | Aan           |
| Beltype                  | Bel aan        | Bevestigingstonen    | Aan           |
| Toetstoon                | Aan            |                      |               |
| Instelling Bellijst      |                |                      |               |
| Lijst met alle berichten | Alles opslaan  | Bellijst inkomende   | Alles opslaan |
|                          |                | gesprekken           |               |
| Lijst gemiste            | Alles opslaan  | Bellijst uitgaande   | Alles opslaan |
| gesprekken               |                | gesprekken           |               |
| Voicemail-indicator      | Resetten       |                      |               |

| Systeem resetten               |               |                                   |                                                |
|--------------------------------|---------------|-----------------------------------|------------------------------------------------|
| PIN Code                       | 0000          | Basisstation                      | Auto                                           |
| Land                           | Resetten      |                                   |                                                |
| Netwerkinstellingen            |               |                                   |                                                |
| DHCP                           | Geactiveerd   | Network Proxy Optie               | Uit                                            |
| Applicatiepoort                | Skype default | Alternatieve<br>applicatiepoorten | Skype default                                  |
| IP adres                       | DHCP          | Subnet Mask                       | DHCP                                           |
| Primaire DNS                   | DHCP          | Secondaire DNS                    | DHCP                                           |
| Instelling antwoordapparaat    |               |                                   |                                                |
| Stand<br>antwoordapparaat      | Aan           | Geheugen uitgaande<br>boodschap   | Voorgeprogramm<br>eerde uitgaande<br>boodschap |
| Modus<br>antwoordapparaat      | Ant & opn     | Geheugen ingesproken<br>berichten | Leeg                                           |
| Basisstation Call<br>Screening | Aan           | Remote modus                      | Uit                                            |
| Handset Call Screening.        | Uit           | Beltoonvertraging                 | 5 Belsignalen                                  |
| Luidsprekervolume              | Niveau 5      |                                   |                                                |

# 19 Technische gegevens

#### Display

- Hoge kwaliteit 1,5" display
- 65k kleuren
- 128 x 128 pixel
- Progressive LCD backlight

#### Functies van de telefoon

- Naam & Nummerweergave
- Skype en vaste lijn gesprekken
- Skype en vaste lijn voicemails
- Conferentiegesprek en intercom
- Beltoonprofielen
- Gedeeld telefoonboek

#### Contactpersonenlijst en Gesprekkenlijst

- 200 Skype- en telefoonnummercontactpersonen
- Bellijst met 50 gemiste oproepen, 50 ontvangen oproepen, 20 uitgaande oproepen

#### Batterij

 2 x AAA NiMH oplaadbare 750mAh batterijen

#### Stroomverbruik

 Stroomverbruik in de wachtstand: ongeveer 1.3W

#### Gewicht en afmetingen

- Handset: 96 gram
- 163.8 x 25.2 x 46 mm (H x D x W)
- Basisstation: 216.5 gram
- 137.2 x 68.7 x 118.4mm (H x D x W)
- Oplader: 135.5 gram
- 76.05 x 79.3 x 57.9 mm (H x D x W)

#### Bedrijfstemperatuur

- Gebruik: 0°C tot +35°C
- Opslag: -25°C tot +45°C

#### Vochtigheidsgraad

- Gebruik: Tot 95% bij 40°C
- Opslag: Tot 95% bij 40°C

# 20 Veel gestelde vragen

#### www.philips.com/support

Dit hoofdstuk bevat een lijst met veel gestelde vragen en antwoorden over uw telefoon.

#### Aansluiting

#### Geen signaal-icoon 🛽 🛽 🛽

- De handset is mogelijk buiten bereik. Ga dichterbij staan.
- De handset aanmelden als deze Afgemeld aangeeft. Zie pagina 53.

#### Instellen

#### Aanmelden mislukt herhaaldelijk

 Het geheugen van uw basisstation kan vol zijn. Een ongebruikte handset afmelden en opnieuw proberen. Zie pagina 53.

#### Geluid

#### Geen gesprekstoon op vaste lijn

- Controleer de aansluitingen van uw telefoon.
- De handset is mogelijk buiten bereik. Ga dichterbij staan.

#### Geen parkeertoon

- De handset is mogelijk niet goed in de cradle geplaatst. Probeer het opnieuw.
- De oplaadcontacten kunnen vuil zijn. Verwijder de stekker uit het stopcontact en reinig de contacten met een vochtige doek.

#### Andere storingen

#### Ik kan de instellingen van mijn voicemail niet veranderen

 Netwerk voicemail wordt niet door uw telefoon maar door uw telecomaanbieder beheerd. Neem contact op met uw aanbieder om de instellingen te wijzigen.

#### Handset op de oplader laadt niet op

- Controleer of de batterijen op de juiste manier zijn ingebracht.
- Controleer of the handset correct op de oplader is geplaatst. Het batterijicoon beweegt tijdens het opladen.
- De batterijen kunnen defect zijn. Koop nieuwe batterijen bij uw leverancier.

#### **Display werkt niet**

- Controleer of de batterijen zijn opgeladen.
- Controleer de voeding en de aansluitingen.

#### Slecht geluid (kraken, echo's, etc.)

- De handset is mogelijk buiten bereik. Ga dichter bij het basisstation staan
- De telefoon wordt gestoord door andere elektrische apparaten in de nabijheid. Verplaats het basisstation.

 De signalen van de telefooon worden gehinderd door dikke muren. Verplaats het basisstation.

#### De bel van de handset werkt niet

 Controleer of de beltoon van de handset is ingeschakeld. Zie pagina 42.

#### Nummerweergave (Caller ID) werkt niet

- De service is mogelijk niet geactiveerd. Neem contact op met uw telecomaanbieder.
- De informatie van de beller is mogelijk verborgen of niet beschikbaar.

#### Het is niet mogelijk een 2de nummer te bellen of aan te nemen

- De service is mogelijk niet geactiveerd. Neem contact op met uw telecomaanbieder.
- Controleer of de herhaalfunctie correct is ingesteld. Zie pagina 46.

# G Opmerking

Als bovenstaande handelingen geen uitkomst bieden kunt u proberen de voeding van de handset en het basisstation los te koppelen. Wacht 1 minuut en probeer het opnieuw.

# 21 Verklarende woordenlijst

# D

#### DHCP

Dynamic Host Configuration Protocol (automatische configuratie van apparaten die gebruik maken van TCP/IP).

#### DNS

Domain Name System (een Internetservice die domeinnamen in IPadressen vertaalt. Bijvoorbeeld: domeinnaam www.example.com wordt 198.103.243.5).

## G

#### Gateway Address

Een default gateway is een router op een computernetwerk die als toegangspunt voor een andere netwerk fungeert. Voor thuisgebruikers is de gateway de ISP die de gebruiker op het internet aansluit.

### 

#### **IP Address**

Een uniek nummer dat door apparaten gebruikt wordt voor identificatie en communicatie met elkaar op een netwerk dat gebruik maakt van het Internet Protocol.

# L

#### Landencode

Dit is de internationale toegangscode voor uw land (bijvoorbeeld, 1 voor de VS, 44 voor het VK, 33 voor Frankrijk). De juiste landencode is vereist om te verzekeren dat de configuratie van uw vaste lijn correspondeert met uw land.

#### LCD

Liquid Crystal Display (een dun, plat scherm vervaardigd met een aantal kleuren- of monchrome pixels)

# Ν

#### Netnummer

Een netnummer duidt meestal een geografisch gebied in een land dat bediend wordt door een of meerdere telefooncentrales. In sommige gevallen kan dit nummer nodig zijn om lokale, interlokale of internationale oproepen op een vaste lijn terug te bellen (bij voorbeeld, het netnummer 20 wordt toegevoegd aan een lokaal nummer als u naar Londen belt van buiten de Londenregio in het VK).

# Ρ

#### Poorten

Een poort is een eindpunt naar een logische aansluiting. Poortnummers hebben nummers 0 tot 65536. (Bijvoorbeeld: ftp gebruikt poort 21).

#### PPPoE

Point-to-Point Protocol Over Ethernet (wordt voornamelijk door ADSL gebruikt).

#### **Proxy Server**

Een apparaat dat een netwerkservice aanbiedt om gebruikers instaat te stellen een indirecte verbinding tot stand te brengen met andere netwerkdiensten.

### S

#### Statisch IP-adres

Een constant IP-adres gebruikt voor identificatie van semi-permanente apparaten zoals servers.

#### Subnet Mask

Een masker om te bepalen aan welk subnetwork een IP-adres toebehoort. (Bijvoorbeeld: 255.255.255.0).

# V

### VMWI

Voice Mail Waiting Indication (alleen voor vaste lijnen).

# 22 Index

# Α

Aansluiten van het basisstation 12 Antwoordapparaat 57 Antwoordmodus 58 Auto kengetal 45 Automatisch beantwoorden 43 Automatisch ophangen 43

# В

Batterijniveau 13 Beheer van contactpersonen 36 Beheer van netnummers 45 Bellen met een vaste lijn 26 Bellen met Skype-krediet 26 Bellen uit de lijst met contactpersonen 26 Bellen uit de bellijst 27 Bellijst 39 Beltoonmelodie 42 Beltoonvolume 42 Berichtenmelder 61 Bevestigingstoon 42

# С

Call screening 61 Carrier code 45 Conferentiegesprekken 31 Conformiteit 6 Contactenlijst 34 Contrastniveau 41

# D

Datum scheidingsteken 16 Datumformaat 16 Datuminstelling 16 De beltoon uitschakelen 27 De handset AAN/UIT schakelen 15 De handset resetten 54 De microfoon uitschakelen 27 De telefoon beantwoorden 27 Digitaal beveiligheidssysteem 5 Display-iconen 11

# Е

Een contactpersoon delen 36 Een contactpersoon toevoegen 35 Een handset aanmelden 53 Een handset afmelden 54 Een nieuw Skype-account aanmaken 14 Een nummer terugbellen 40 Een Skybe-contact toevoeren 35

# G

Gedeeld telefoonboek 34 Gegevens van een gesprek opslaan 40 Gegevens van een gesprek wissen 40 Gesprek beëindigen 27 Gesprek blokkeren 44 Gesprek doorschakelen 31, 50

# Η

Handmatig aanmelden van een handset 53 Handsret (5) zoeken 52 Handsfree 28 Headset 28 Helderheidsniveau 41 Het laatste nummer opnieuw bellen 26 Hoornvolume regelen 27

# 1

Inkomende berichten 59 Instellen uitgaande boodschap (begroeting) 58 Intern gesprek 30

### К

Kiesmodus 46 Klokinstellingen 15

## L

Landencodes 56 Landinstelling 14 Log in op Skype 14
# Μ

Memo opnemen 60 Menustructuur 17 Min begroeting 48

## Ν

Netnummer 14 Netwerkdiensten 48 Netwerkinstellingen 55 Niet storen 43 Normaal telefoneren 25 Nottficatiegeluiden 42

## 0

Overzicht van het basisstation 10 Overzicht van uw telefoon 9

#### Ρ

Pauze instelling 47 Persoonlijke instellingen 41 Pre-dialing 25

## R

Recall (flash) tijd instellen 46 Recycling en verwijdering 6 Remote modus 62 Ring delay 61

## S

Screensaver 41 Selecteer een basisstation 53 Signaalsterkte 15 Skype afmelden 23 automatisch update 23 een account aanmaken 22 een account verwijderen 22 naar andere gebruikers schakelen 22 online nummers 21 paswoord veranderen 23 Skype-krediet 21 telefoonnummer 21 Uw account controleren 23 Uw online status wijzigen 22 voicemail 21

Skype-gesprek doorschakelen 43 Sluit de oplader aan 12 Softwarelicenties 5 Standaard (voorgeprogrammeerde) instellingen 63 Stand-by modus 15 Stroomvereisten 4

## т

Taal 13 Taal instellen 41 Technische gegevens 65 Tekst en nummers 32 Terugbellen 40, 50 Terugbellen uitschakelen 50 Tijd instellen 16 Tijd van verlichting 41 Toetsenslot 52 Toetstoon 42 Tweede gesprek op een vaste lijn 28 Tweede Skype-gesprek 29

## U

Uw handset een naam geven 41 Uw Skype profiel 38 Uw telefoon installeren 12

# ۷

Veel gestelde vragen 66 Verberg nummer 51 Verklarende woordenlijst 68 Vervangen van de batterijen 13 Verzoek contactpersoon 37 Voicemail 48 Voicemail vaste net 49 Voorkeurlijn 25

## w

Wat zit in de verpakking 8 Wijzig de pincode 54

## Ζ

Zomertijd 16

Philips Consumer Lifestyle

AQ95-56F-1175KR

(Report No.)

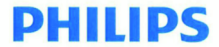

2009

(Year in which the CE mark is affixed)

# EC DECLARATION OF CONFORMITY

We, PHILIPS CONSUMER LIFESTYLE B.V.

TUSSENDIEPEN 4, 9206 AD DRACHTEN, THE NETHERLANDS

Declare under our responsibility that the electrical product(s):

PHILIPS

VoIP855

(Type version of model)

(brand name) DECT Phone (Telecommunication Terminal Equipment)

(product description)

To which this declaration relates is in confirmity with the following harmonized standards: (title, number and date of issue of the standard)

> EN 301 406 V1.5.1 (07-2003) EN 301 489-1 V1.8.1 (2008-04) EN 301 489-6 V1.2.1 (2002-08) EN 60950-1:2006 EN 50360:2001 EN 50361:2001 EN 50385:2002 EN 50385:2002

Following the provisions of :

1999/5/EC (R&TTE Directive)

And are produced under a quality scheme at least in conformity with ISO 9001 or CENELEC Permanent Documents

| The Notified Body | BABT              | performed | NB Opinion CE0168.            |
|-------------------|-------------------|-----------|-------------------------------|
|                   | (Name and number) |           | (description of intervention) |

And issued the certificate, NC/14307

Remarks:

Eindhoven, The Netherlands 21/07/2009 (place,date) Marion Post, Director Consumer care, Sustainability, Approbation & BI (signature, name and function)

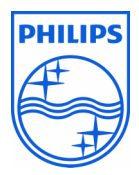

© 2008 Koninklijke Philips Electronics N.V. All rights reserved Reproduction in whole or in part is prohibited without the written consent of the copyright owner

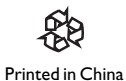